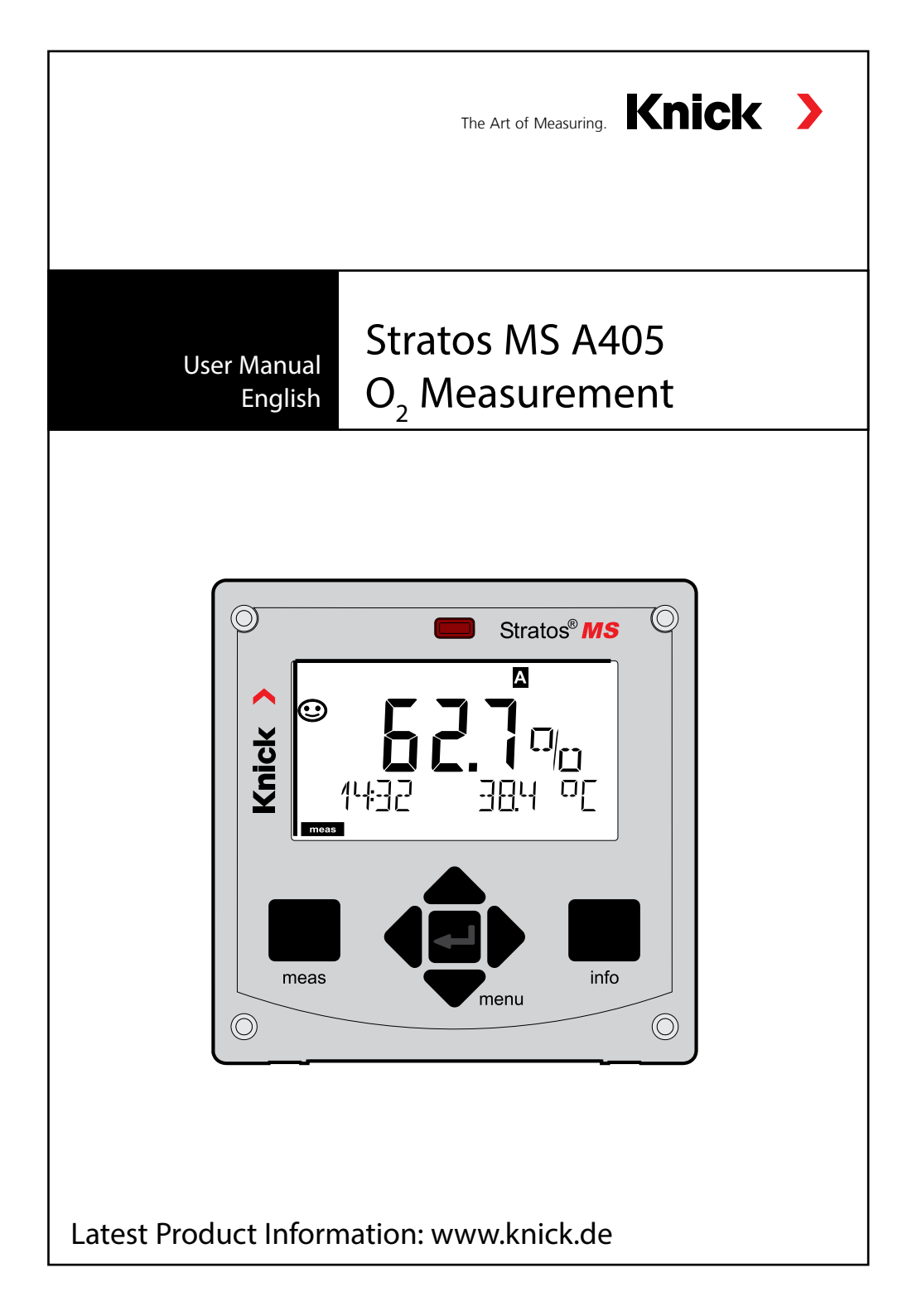

## **Table of Contents**

| About This Manual                        | 5  |
|------------------------------------------|----|
| Documents Supplied                       | 6  |
| Introduction                             | 7  |
| Overview of the Stratos MS               |    |
| Package Contents                         | 8  |
| Mounting Accessories                     | 9  |
| Pipe Mounting, Protective Hood           | 10 |
| Panel Mounting                           | 11 |
| Terminal Assignments, Rating Plates      | 12 |
| Power Supply                             | 13 |
| Start-Up                                 | 14 |
| Calibration and Maintenance in the Lab   | 14 |
| Memosens Cable                           | 15 |
| Measuring Mode                           | 17 |
| The Keys and Their Functions             | 18 |
| Signal Colors (Display Backlighting)     | 19 |
| The Display                              | 19 |
| Display in Measuring Mode                | 20 |
| Selecting the Mode / Entering Values     | 21 |
| Operating Modes                          | 22 |
| HOLD Mode                                | 23 |
| Operating Modes / Functions              | 24 |
| Connecting a Memosens Sensor             | 26 |
| Replacing a Sensor                       | 27 |
| Configuration: Overview                  | 28 |
| Configuration                            |    |
| Sensor Verification (TAG, GROUP)         |    |
| Output Current: Range, Current Start/End |    |
| Output Current: Time Averaging Filter    |    |
| Output Current: Error and HOLD           |    |
| Output Current: Alarm Delay, Sensocheck  |    |
| Samily Correction, Pressure Correction   |    |

| Relay Contacts: Function Assignment, Limit Values | 44 |
|---------------------------------------------------|----|
| Relay Contacts: Limit Function, Hysteresis        | 46 |
| Relay Contacts: Alarm                             |    |
| Relay Contacts: Controlling a Rinsing Probe       |    |
| Protective Wiring of Relay Contacts               |    |
| Time and Date, Measuring Point (TAG/GROUP)        | 54 |
| Calibration                                       |    |
| Common Combination:                               |    |
| Process Variable / Calibration Mode               | 57 |
| Slope Calibration in Air                          |    |
| Slope Calibration in Water                        | 59 |
| Zero Calibration                                  | 60 |
| Product Calibration                               | 62 |
| Temp Probe Adjustment                             | 64 |
| Measurement                                       | 65 |
| Diagnostics                                       | 66 |
| Service                                           | 71 |
| Error Messages                                    | 74 |
| Sensocheck and Sensoface                          | 76 |
| Operating States                                  | 77 |
| Product Range                                     | 78 |
| Specifications                                    | 79 |
| Index                                             |    |
|                                                   |    |

## **About This Manual**

Subject to change without notice

#### **Return of Products Under Warranty**

Please contact our Service Team before returning a defective device. Ship the cleaned device to the address you have been given. If the device has been in contact with process fluids, it must be decontaminated/ disinfected before shipment. In that case, please attach a corresponding certificate, for the health and safety of our service personnel.

#### Disposal

Please observe the applicable local or national regulations concerning the disposal of "waste electrical and electronic equipment".

#### **About This Manual:**

This manual is intended as a reference guide to your device – You don't have to read the book from front to back.

Take a look at the **Table of Contents** or the **Index** to find the function you are interested in. Each topic is explained on a double-page spread with step-by-step instructions on how to configure the desired function. Clearly legible page numbers and headlines help you to quickly find the information:

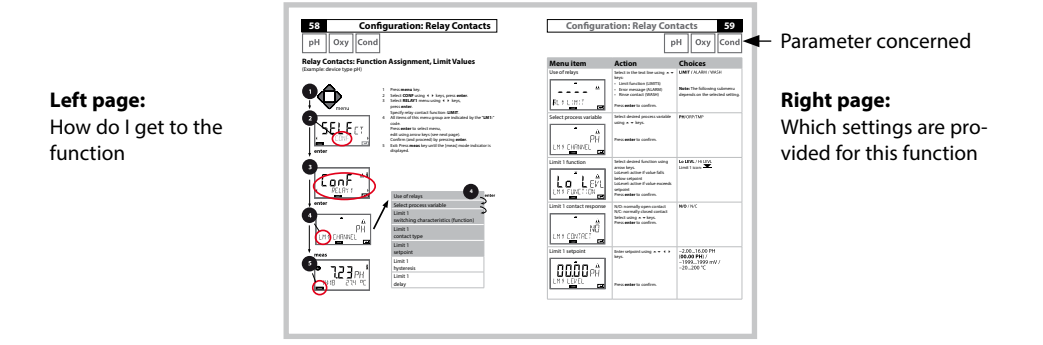

## **Documents Supplied**

### **Safety Instructions**

In official EU languages and others

## **Quickstart Guides**

Installation and first steps:

- Operation
- Menu structure
- Calibration
- Error messages and recommended actions

## **Specific Test Report**

### **Electronic Documentation**

Manuals + Software

Ex Devices:

### **Control Drawings**

## **EU Declarations of Conformity**

Up-to date documentation available on our website:

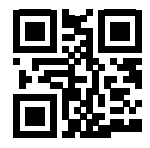

www.knick.de

## Introduction

**Stratos MS** is a 4-wire analyzer for use with Memosens sensors. The Model A405B allows applications in hazardous-area Zone 2. Current is provided through a universal power supply 80 ... 230 V AC, 45 ... 65 Hz / 24 ... 60 V DC. The analyzer provides two 0 (4) .... 20 mA current outputs for transmission of measured value and temperature, for example.

Two floating relay contacts are available for free configuration.

You can select one of the following measuring functions:

- pH
- ORP
- Dissolved oxygen
- Conductivity measurement (conductive/inductive)

#### **Enclosure and mounting possibilities**

- The sturdy molded enclosure is rated IP 67/NEMA 4X outdoor. Material of front unit: PBT, rear unit: PC.
   Dimensions: H 148 mm, W 148 mm, D 117 mm.
   It is provided with knockouts to allow:
- panel mounting (138 mm x 138 mm cutout to DIN 43700)
- wall mounting (with sealing plugs to seal the enclosure)
- post/pipe mounting (dia. 40 ... 60 mm, 🗆 30 ... 45 mm)

#### Protective hood (accessory)

The protective hood provides additional protection against direct weather exposure and mechanical damage (available as accessory).

#### Connection of sensors, cable glands

For connecting the cables, the enclosure provides

- 3 knockouts for cable glands M20x1.5
- 2 knockouts for NPT 1/2" or rigid metallic conduit

#### Memosens sensors and connecting cables

Please visit our website for more information on our product range: www.knick.de.

### **Package Contents**

Check the shipment for transport damage and completeness.

### The package should contain:

Front unit, rear unit, bag containing small parts Specific test report Documentation

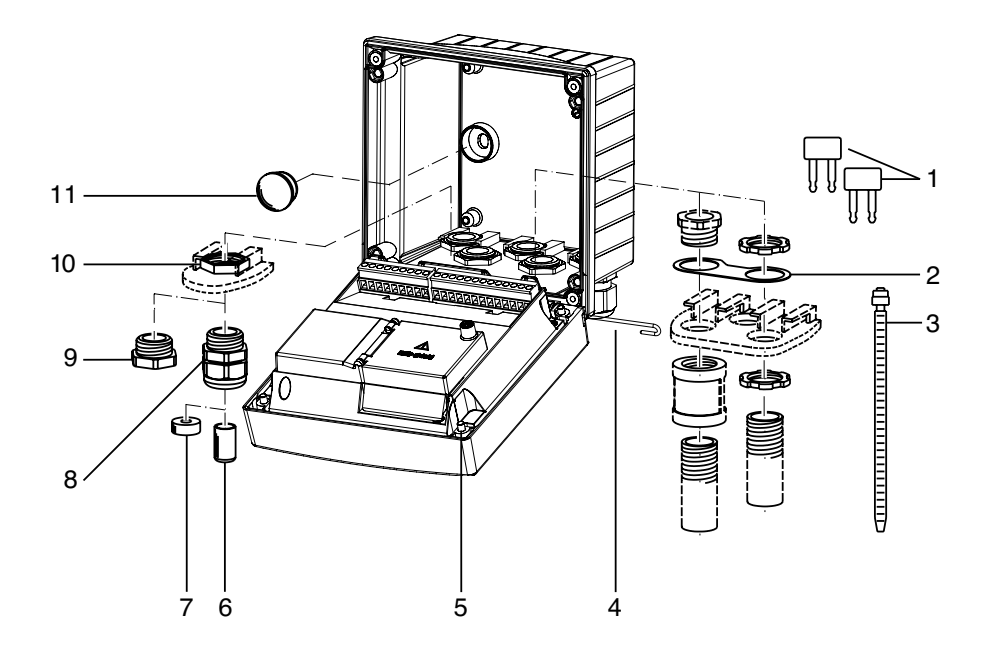

#### Fig.: Assembling the enclosure

- 1) Jumper (3 x)
- 2) Washer (1 x), for conduit mounting: Place washer between enclosure and nut
- 3) Cable tie (3 x)

5) Enclosure screw (4 x)

- 4) Hinge pin (1 x), insertable from either side
- 6) Sealing insert (1 x)
- 7) Rubber reducer (1 x)
- 8) Cable gland, M20x1.5 (3 x)
- 9) Filler plug (3 x)
- 10) Hexagon nut (5 x)
- 11) Sealing plug (2 x), for sealing in case of wall mounting

## **Mounting Plan, Dimensions**

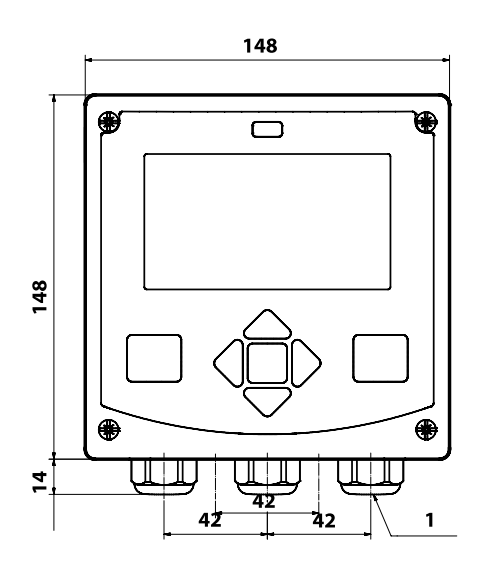

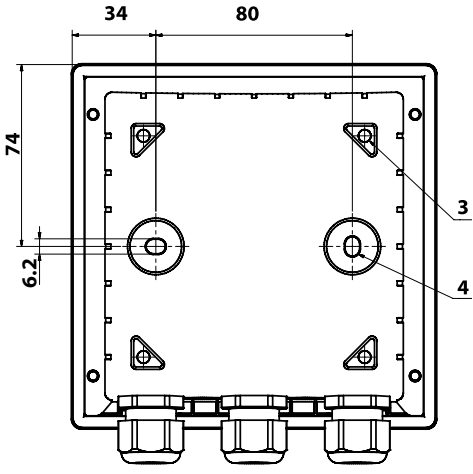

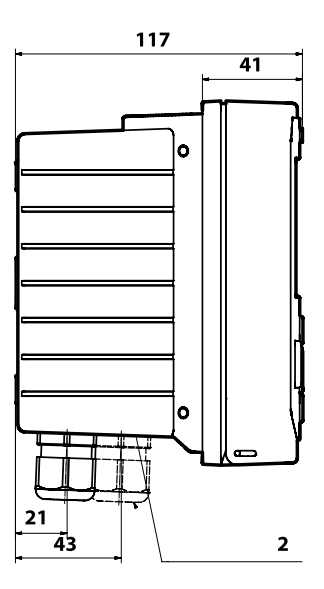

- 1) Cable gland (3 x)
- 2) Knockouts for cable gland or
  <sup>1</sup>/<sub>2</sub>" conduit, dia. 21.5 mm (2 x)
  Conduit couplings not included!
- 3) Knockout for pipe mounting (4 x)
- 4) Knockout for wall mounting (2 x)

All dimensions in mm

### **Mounting Accessories**

Pipe-mount kit, accessory ZU 0274 Protective hood for wall and pipe mounting, accessory ZU 0737 Panel-mount kit, accessory ZU 0738

## Pipe Mounting, Protective Hood

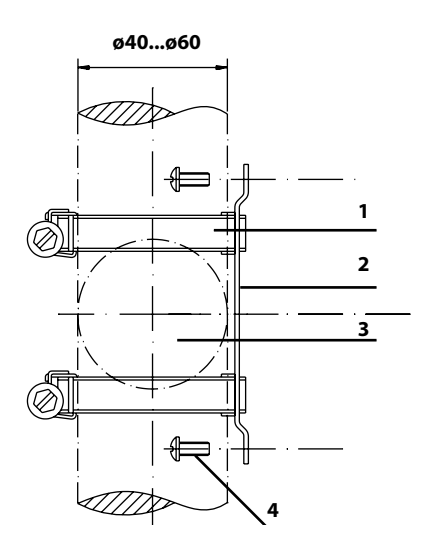

- 1) Hose clamp with worm gear drive to DIN 3017 (2 x)
- 2) Pipe-mount plate (1 x)
- 3) For vertical or horizontal posts or pipes
- 4) Self-tapping screw (4 x)

Fig.: Pipe-mount kit, accessory ZU 0274

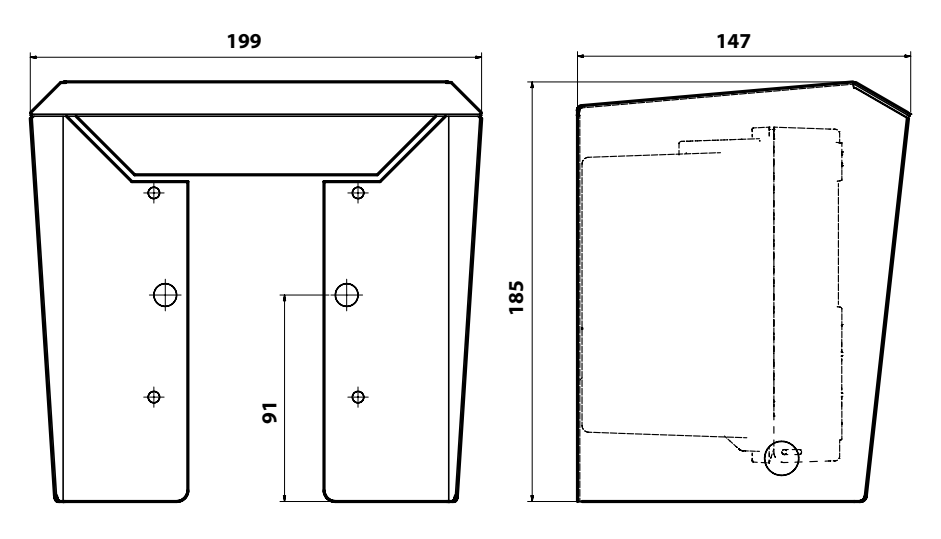

Fig.: Protective hood for wall and pipe mounting, accessory ZU 0737

### **Panel Mounting**

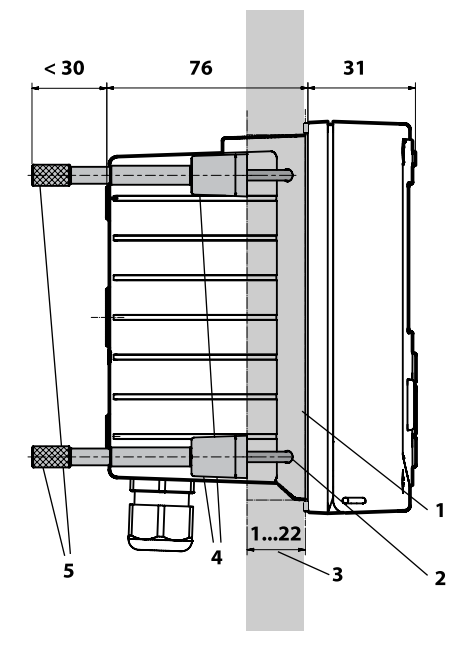

- 1) Circumferential sealing (1 x)
- 2) Screw (4 x)
- 3) Position of control panel
- 4) Span piece (4 x)
- 5) Threaded sleeve (4 x)

Cutout 138 x 138 mm (DIN 43700)

Fig.: Panel-mount kit, accessory ZU 0738

## **Overview of the Stratos MS**

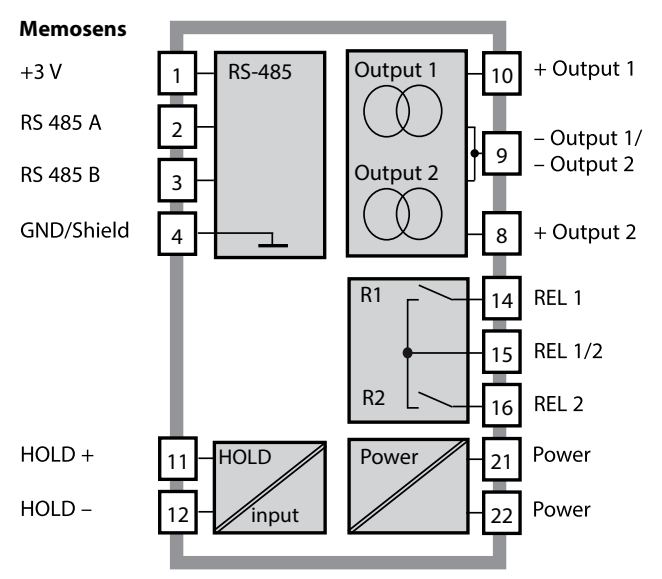

## **Terminal Assignments, Rating Plates**

The terminals are suitable for single or stranded wires up to 2.5 mm<sup>2</sup> (AWG 14).

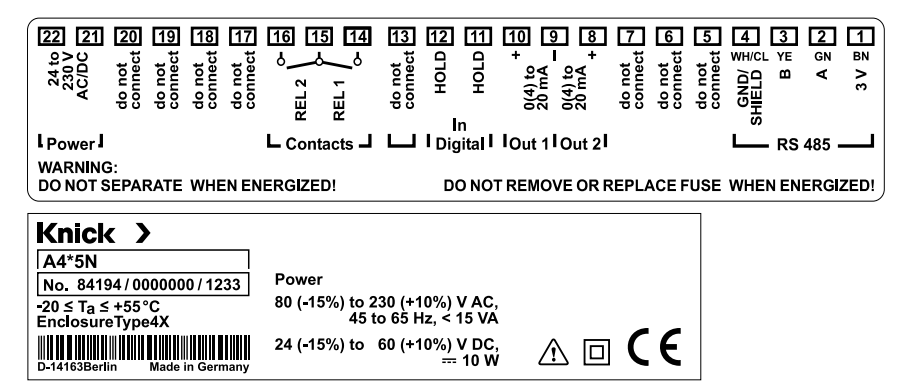

## **Application in Hazardous Locations**

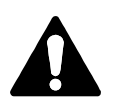

When using the device in a hazardous location, observe the specifications of the Control Drawing.

## **Overview of the Stratos MS**

### **Power Supply**

Connect the power supply for Stratos MS to terminals 21 and 22 (80 ... 230 V AC, 45 ... 65 Hz / 24 ... 60 V DC)

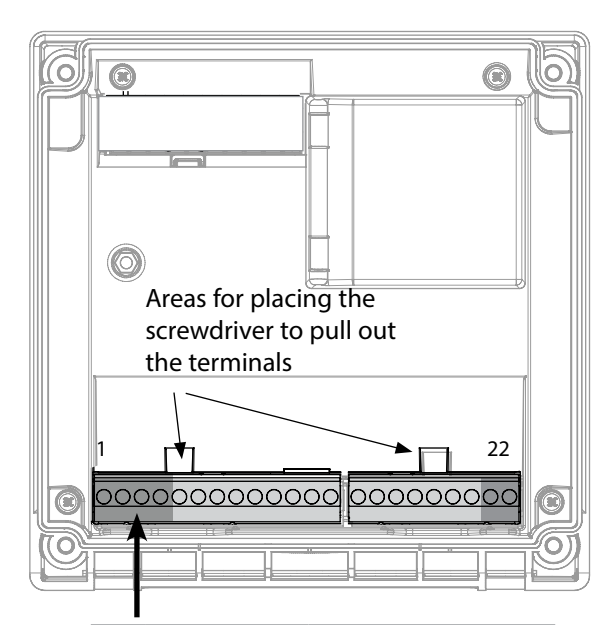

| <b>Connection of Memosens sensor</b> |               |            |
|--------------------------------------|---------------|------------|
| 1                                    | Brown         | +3 V       |
| 2                                    | Green         | RS 485 A   |
| 3                                    | Yellow        | RS 485 B   |
| 4                                    | White/Transp. | GND/shield |

| Figure:                   |
|---------------------------|
| Terminals, device opened, |
| back of front unit        |

| Termina             | al assign         | ments              |  |
|---------------------|-------------------|--------------------|--|
| Memosens connection |                   |                    |  |
| 1 (BN)              | +3 V              | Brown              |  |
| 2 (GN)              | RS 485 A          | Green              |  |
| 3 (YE)              | RS 485 B          | Yellow             |  |
| 4 (WH/CL)           | GND/<br>shield    | White /<br>Transp. |  |
| 5                   | do not conn       | lect               |  |
| 6                   | do not conn       | lect               |  |
| 7                   | do not conn       | lect               |  |
| Current ou          | tputs OUT1,       | OUT2               |  |
| 8                   | + Out 2           |                    |  |
| 9                   | – Out 1 / Ou      | ıt 2               |  |
| 10                  | + Out 1           |                    |  |
| 11                  | HOLD              |                    |  |
| 12                  | HOLD              |                    |  |
| 13                  | do not connect    |                    |  |
| Relay conta         | acts REL1, RE     | L2                 |  |
| 14                  | REL 1             |                    |  |
| 15                  | 15 REL 1/2        |                    |  |
| 16                  | 16 REL 2          |                    |  |
| 17                  | do not conn       | lect               |  |
| 18                  | 18 do not connect |                    |  |
| 19                  | 19 do not connect |                    |  |
| 20                  | 20 do not connect |                    |  |
| Power supply        |                   |                    |  |
| 21                  | power             |                    |  |
| 22 power            |                   |                    |  |

## Start-Up

When a Memosens sensor is connected, the appropriate measuring function (device type) is automatically loaded.

### **Changing the Measuring Function**

In the "Service" menu you can select another measuring function at any time.

## **Calibration and Maintenance in the Lab**

The "MemoSuite" software allows calibrating Memosens sensors under reproducible conditions at a PC in the lab. The sensor parameters are registered in a database. Documenting and archiving meet the demands of FDA CFR 21 Part 11. Detailed reports can be output as csv export for Excel. MemoSuite is available as accessory and comes in the versions "Basic" and "Advanced": www.knick.de.

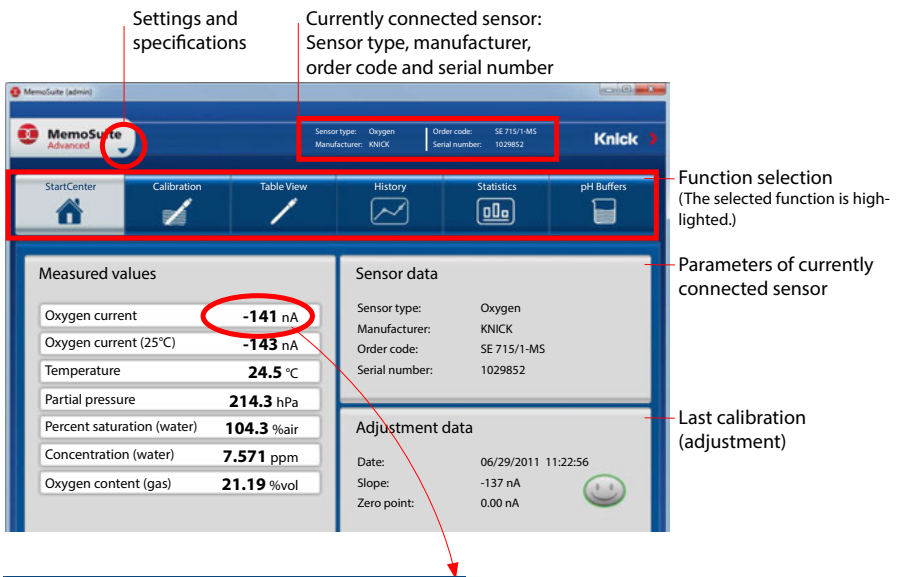

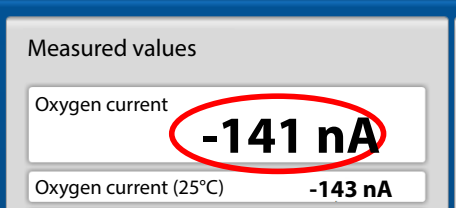

Display size of measured values

When the cursor moves over a measured value, it changes to a magnifying glass, allowing to magnify the measured-value display at a mouse click.

### **Memosens** Cable

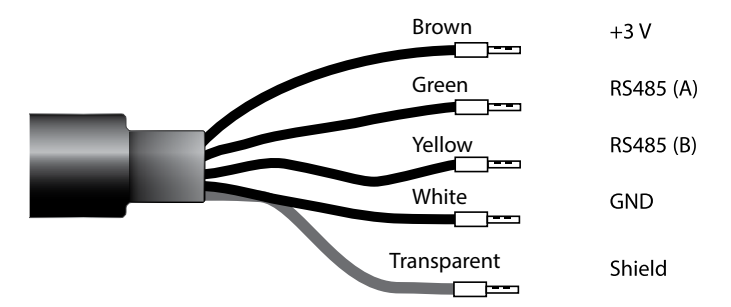

### **Specifications**

| TPE                         |
|-----------------------------|
| 6.3 mm                      |
| up to 100 m                 |
| −20 °C +135 °C / −4 +275 °F |
| IP 68                       |
|                             |

### **Order Codes**

|                               | Cable type      | Cable length | Order number |
|-------------------------------|-----------------|--------------|--------------|
|                               | Ferrules        | 3 m          | CA/MS-003NAA |
| ns                            |                 | 5 m          | CA/MS-005NAA |
| ose                           |                 | 10 m         | CA/MS-010NAA |
| <b>M</b>                      |                 | 20 m         | CA/MS-020NAA |
| Me                            | M12 plug, 8-pin | 3 m          | CA/MS-003NCA |
|                               |                 | 5 m          | CA/MS-005NCA |
| * Ferrules<br>M12 plug, 8-pin | Ferrules        | 3 m          | CA/MS-003XAA |
|                               | 5 m             | CA/MS-005XAA |              |
|                               |                 | 10 m         | CA/MS-010XAA |
|                               |                 | 20 m         | CA/MS-020XAA |
|                               | M12 plug, 8-pin | 3 m          | CA/MS-003XCA |
|                               |                 | 5 m          | CA/MS-005XCA |

Other cable lengths or cable types are available on request.

\* Ex-certified ATEX II 1G Ex ia IIC T3/T4/T6 Ga

## Operation

### **Measuring Mode**

After the operating voltage has been connected, the analyzer automatically goes to "Measuring" mode. To call the measuring mode from another operating mode (e.g., Diagnostics, Service): Hold **meas** key depressed (> 2 s).

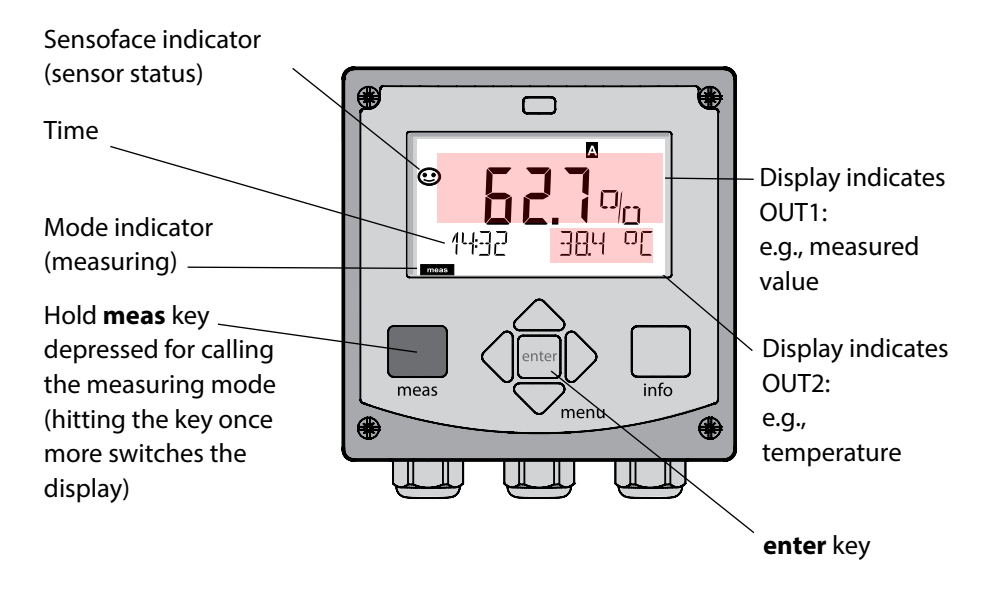

Depending on the configuration, you can set various displays as standard display for the measuring mode (see page 20).

**Note:** By pressing the **meas** key in measuring mode you can view the displays for approx. 60 sec.

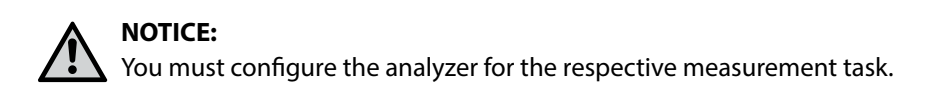

## 18

## **The Keys and Their Functions**

#### Left / Right Up / Down arrows arrows • Menu: Menu: • Increase/decrease a Previous/next menu numeral group • Number entry: Menu: Selection Move between digits ┛╺╸╼ T:ME hh/mm ॒॒ FT K: info meas Retrieve • Return to last information meas info menu level menu Show error ( • Directly to messages measuring mode (press > 2 s)enter menu • Measuring mode: • Configuration: • Measuring mode: other display Confirm entries, Call menu (temporarily for next configuration step approx. 60 s) Calibration: Continue program flow

## The **Display**

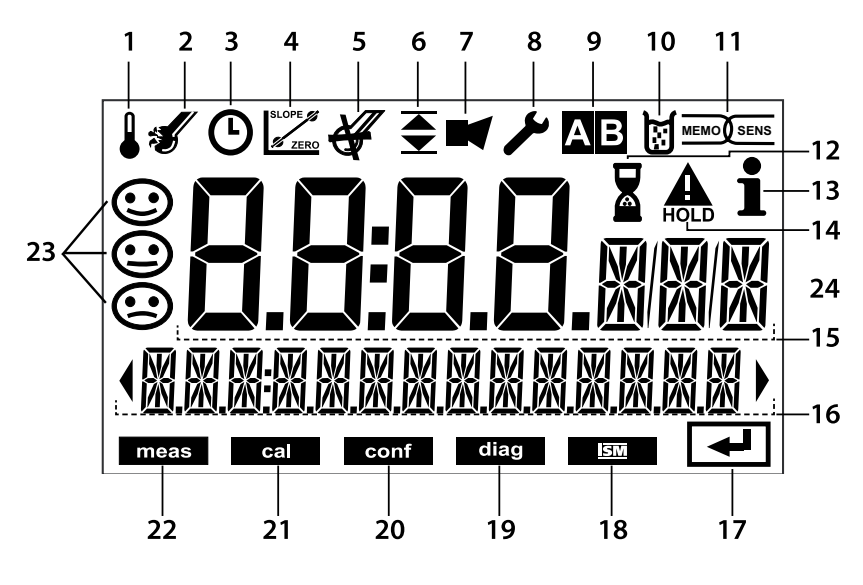

- 1 Temperature
- 2 Sensocheck
- 3 Interval/response time
- 4 Sensor data
- 5 Wear
- 6 Limit message: Limit 1 or Limit 2
- 7 Alarm
- 8 Service
- 9 Not used
- 10 Calibration
- 11 Memosens sensor
- 12 Waiting time running

- 13 Info available
- 14 HOLD mode active
- 15 Primary process value
- 16 Secondary display
- 17 Proceed using enter
- 18 Not used
- 19 Diagnostics
- 20 Configuration mode
- 21 Calibration mode
- 22 Measuring mode
- 23 Sensoface
- 24 Unit symbols

## Signal Colors (Display Backlighting)

Red Red blinking Alarm (in case of fault: display values blink) Input error: illegal value or wrong passcode

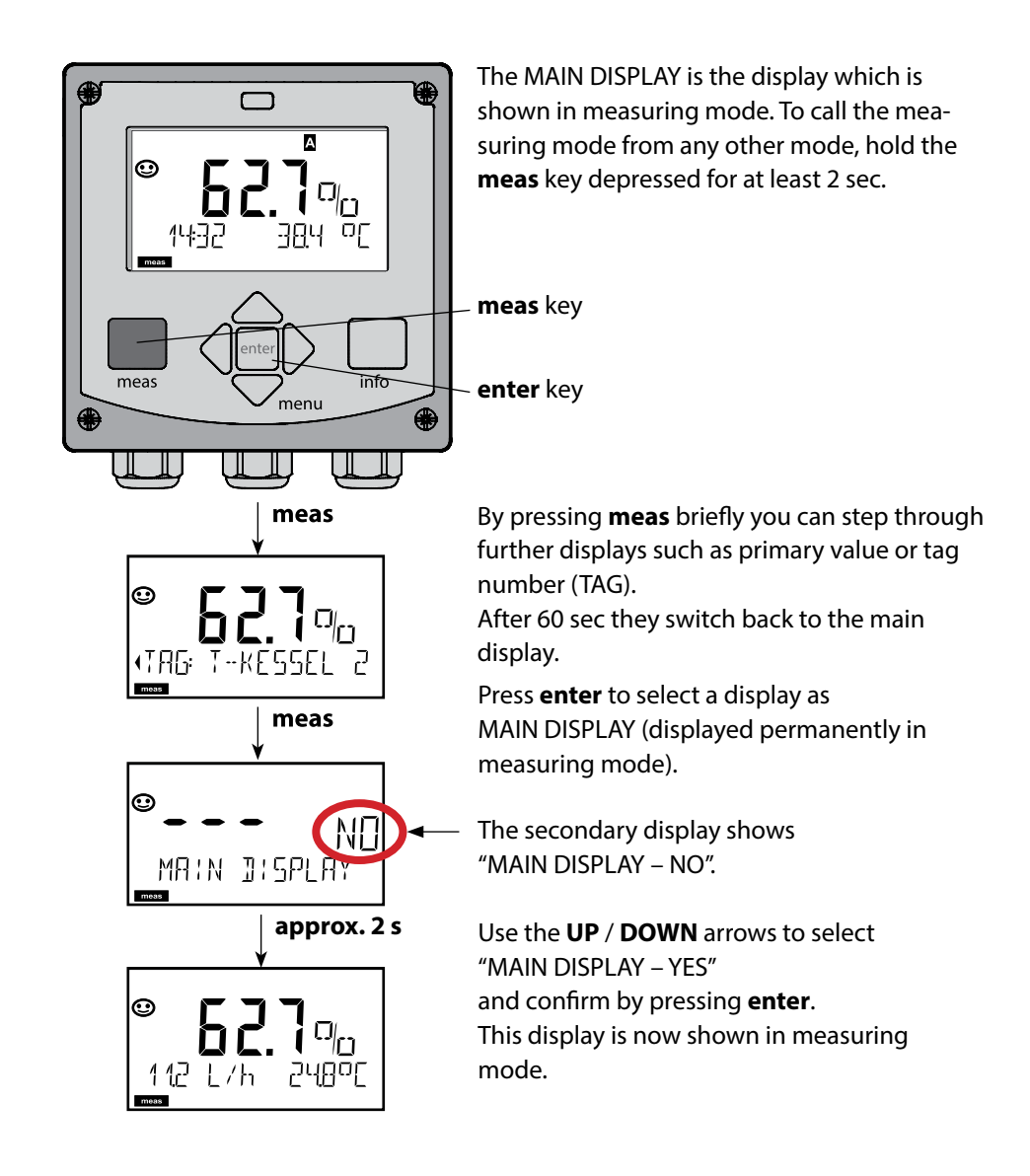

## Selecting the Mode / Entering Values 21

### To select the operating mode:

- 1) Hold meas key depressed (> 2 s) (measuring mode)
- 2) Press menu key: the selection menu appears
- 3) Select operating mode using left / right arrow key
- 4) Press enter to confirm the selected mode

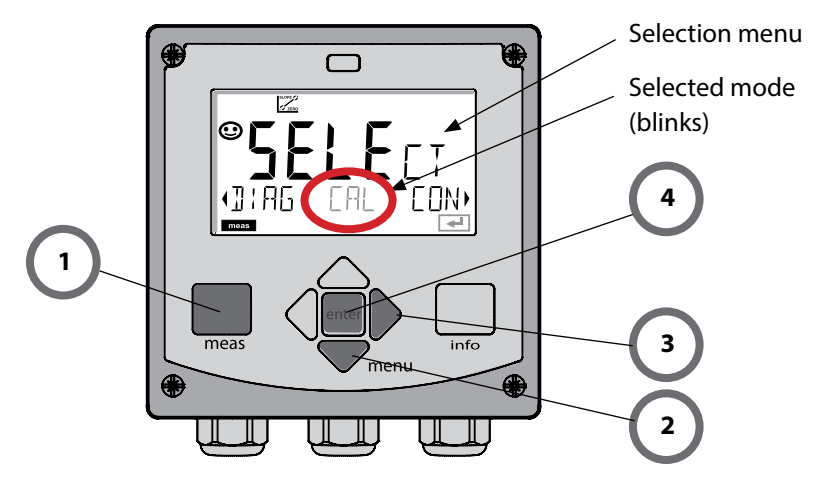

### To enter a value:

- 5) Select numeral: left / right arrow
- 6) Change numeral: up / down arrow
- 7) Confirm entry by pressing enter

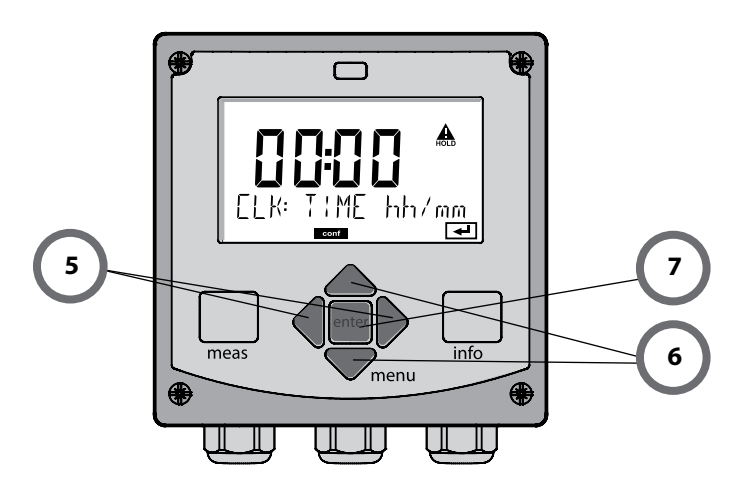

### Diagnostics

Display of calibration data, display of sensor data, sensor monitor, performing a device self-test, viewing the logbook entries, display of hardware/software versions of the individual components. The logbook can store 100 events (00...99). They can be displayed directly on the device.

### HOLD

Manual activation of HOLD mode, e.g., for replacing a sensor. The signal outputs adopt a defined state. HOLD can also be activated via the external input (see next page).

### Calibration

Every sensor has typical characteristic values, which change in the course of the operating time. Calibration is required to supply a correct measured value. The device checks which value the sensor delivers when measuring in a known solution. When there is a deviation, the device can be "adjusted". In that case, the device displays the "actual" value and internally corrects the measurement error of the sensor. Calibration must be repeated at regular intervals. The time between the calibration cycles depends on the load on the sensor. During calibration the device is in HOLD mode.

# During calibration the device remains in the HOLD mode until it is stopped by the operator.

#### Configuration

You must configure the analyzer for the respective measurement task. In the "Configuration" mode you select the connected sensor, the measuring range to be transmitted, and the conditions for warning and alarm messages. During configuration the device is in HOLD mode.

Configuration mode is automatically exited 20 minutes after the last keystroke. The device returns to measuring mode.

### Service

Maintenance functions (current source, relay test), assigning passcodes, selecting the device type (pH/oxy/conductivity), resetting to factory settings.

## **HOLD Mode**

The HOLD mode is a safety state during configuration and calibration. Output current is frozen (LAST) or set to a fixed value (FIX).

Alarm and limit contacts are disabled.

HOLD mode, display icon:

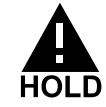

#### Output signal response

- **LAST:** The output current is frozen at its last value. Recommended for short configuration procedures. The process should not change decisively during configuration. Changes are not noticed with this setting!
- **FIX:** The output current is set to a value that is noticeably different from the process value to signal the control system that the device is being worked at.

#### **Output signal during HOLD:**

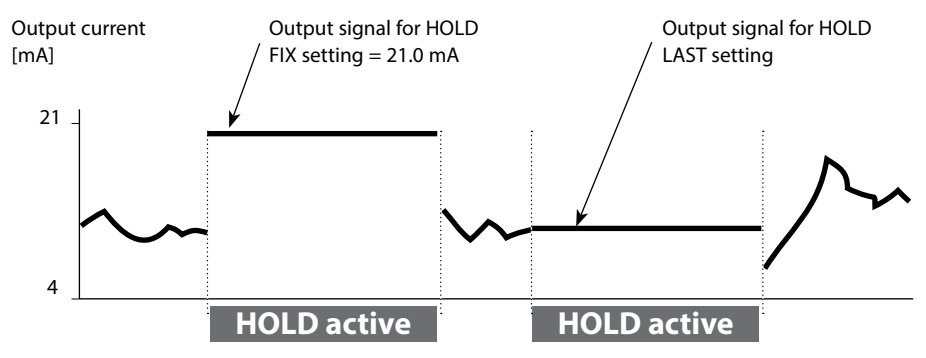

#### Terminating the HOLD mode

The HOLD mode is exited by switching to measuring mode (hold **meas** key depressed). The display reads "Good Bye". After that, the HOLD mode is exited. When the calibration mode is exited, a confirmation prompt ensures that the installation is ready for operation (e.g.: sensor reinstalled, located in process).

#### **External activation of HOLD**

The HOLD mode can be activated from outside by sending a signal to the HOLD input (e.g., from the process control system).

| HOLD inactive | 02 V AC/DC   |
|---------------|--------------|
| HOLD active   | 1030 V AC/DC |

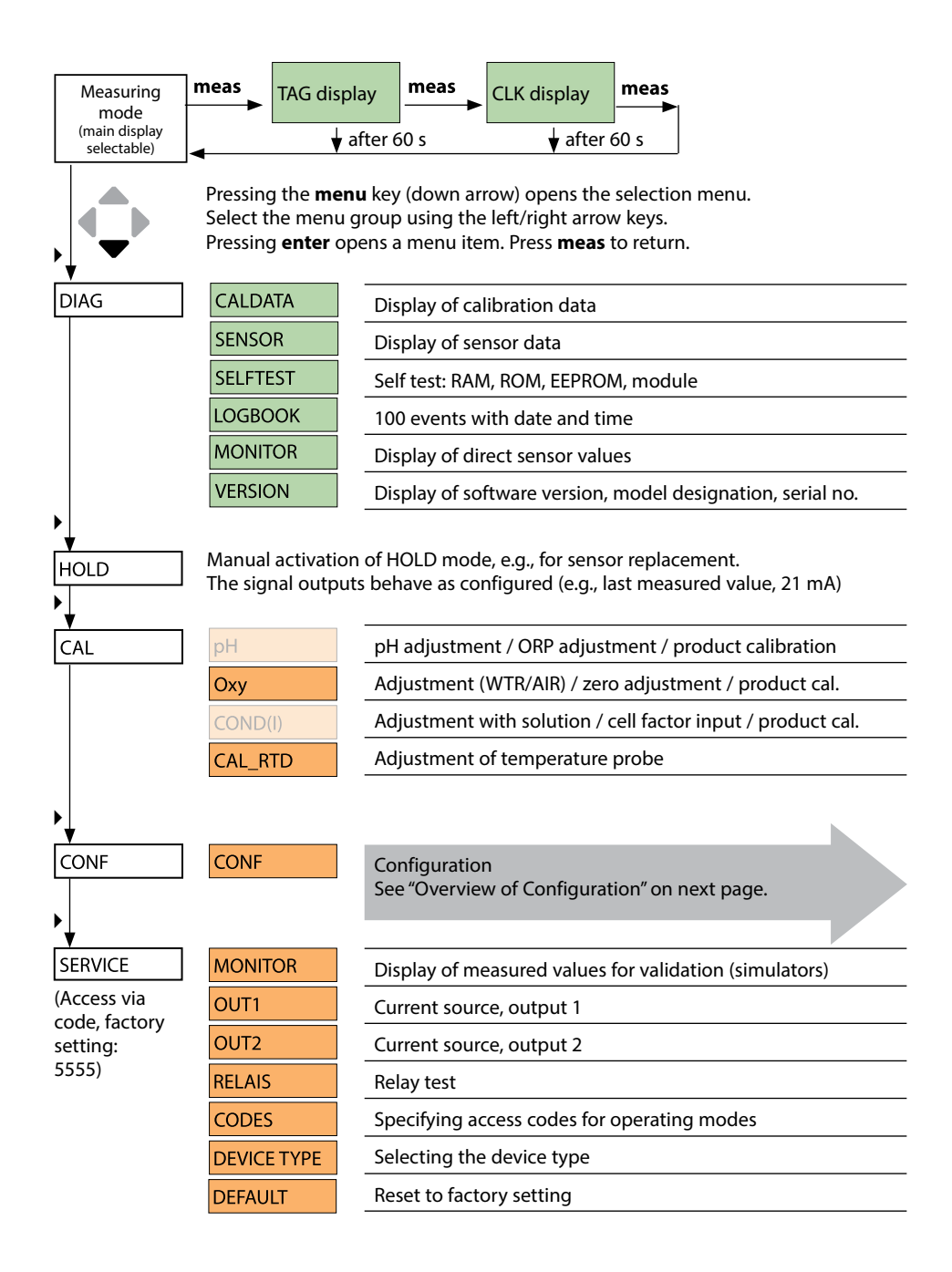

## **Overview of Configuration**

The configuration steps are assigned to different menu groups. Using the left/right arrow keys, you can jump between the individual menu groups.

Each menu group contains menu items for setting the parameters.

Pressing enter opens a menu item. Use the arrow keys to edit a value.

Press enter to confirm/save the settings.

Return to measurement: Hold meas key depressed (> 2 s).

| Select menu<br>group | Menu group                              | Code      | Display | Select menu<br>item |
|----------------------|-----------------------------------------|-----------|---------|---------------------|
|                      | Sensor settings                         | SNS:      |         | enter               |
|                      |                                         | Menu iten | n 1     | enter               |
|                      |                                         | Menuiten  | :<br>n  | enter               |
| ▶ (,                 |                                         | menuncen  |         |                     |
|                      | Current output 1                        | OT1:      |         | ) enter             |
|                      | Current output 2                        | OT2:      |         |                     |
|                      | Compensation                            | COR:      |         |                     |
|                      | Alarm mode                              | ALA:      |         |                     |
|                      | Relay outputs<br>(LIMIT / ALARM / WASH) | REL:      |         |                     |
|                      | Setting the clock                       | CLK:      |         | ◄) •                |
| , (x                 | Tag number                              | TAG:      |         |                     |

| Step                                      | Action/Display                                                                                          | Remark                                                                                  |
|-------------------------------------------|----------------------------------------------------------------------------------------------------|-----------------------------------------------------------------------------------------|
| Connect sensor                            | ✓ i<br>©<br>ND SENSOR                                                                                   | When no Memosens sensor is<br>connected, the error message<br>"NO SENSOR" is displayed. |
| Wait until the sensor data are displayed. | SEAS R<br>JENTIFICATION                                                                                 | The hourglass in the display blinks.                                                    |
| Check sensor data                         | SEASERS<br>MEMOSENS<br>View sensor information<br>using ↓ > keys, confirm<br>using enter.               | Sensoface is friendly when the sensor data are okay.                                    |
| Go to measuring mode                      | Press <b>meas</b> , <b>info</b> or <b>enter</b>                                                         | After 60 sec the device auto-<br>matically returns to measuring<br>mode (timeout).      |
| Possible error message                    |                                                                                                    |                                                                                         |
| Sensor defective.<br>Replace sensor       | <b>*</b><br>•<br>•<br>•<br>•<br>•<br>•<br>•<br>•<br>•<br>•<br>•<br>•<br>•<br>•<br>•<br>•<br>•<br>•<br>• | When this error message<br>appears, the sensor cannot be<br>used.<br>Sensoface is sad.  |

## **Replacing a Sensor**

| $\mathcal{D}$ |   |
|---------------|---|
|               | _ |

| Step                                                                                                    | Action/Display                                                                                                    | Remark                                                                                                    |
|----------------------------------------------------------------------------------------------------|----------------------------------------------------------------------------------------------------|----------------------------------------------------------------------------------------------------|
| Select HOLD mode<br>A sensor should only be<br>replaced during HOLD<br>mode to prevent unin-<br>tended reactions of the<br>outputs or contacts. | Press <b>menu</b> key to call the<br>selection menu,<br>select HOLD using the                                                        | Now the device is in HOLD<br>mode. The HOLD mode can also<br>be activated externally via the<br>HOLD input. During HOLD the<br>output current is frozen at its<br>last value or set to a fixed value. |
| Disconnect and remove old sensor                                                                                                    |                                                                                                    |                                                                                                    |
| Install and connect new sensor.                                                                                                    |                                                                                                    | Temporary messages which are<br>activated during the replace-<br>ment are indicated but not<br>output to the alarm contact and<br>not entered in the logbook.                                         |
| Wait until the sensor data are displayed.                                                                                                    | <b>SEAS</b><br>I DENTIFICATION                                                                                                    |                                                                                                    |
| Check sensor data                                                                                                    | View sensor information<br>using $\checkmark$ keys, press<br>enter to confirm.                                                       | You can view the sensor manu-<br>facturer and type, serial number<br>and last calibration date.                                                                                                    |
| Check measured values                                                                                                    |                                                                                                    |                                                                                                    |
| Exit HOLD                                                                                                    | Hit <b>meas</b> key: Return to<br>the selection menu.<br>Hold <b>meas</b> key<br>depressed: Device<br>switches to measuring<br>mode. |                                                                                                    |

| Configuration (default in bold print) |             |           |                                        |
|---------------------------------------|-------------|-----------|----------------------------------------|
| Sensor                                |             |           | Оху                                    |
| SNS                                   | MEAS MODE   |           | <b>dO %</b> / dO mg/l / dO ppm / GAS % |
|                                       | TEMP UNIT   |           | <b>°C</b> / °F                         |
|                                       | CAL MOD     | E         | CAL AIR / CAL WTR                      |
|                                       | CALTIMER    |           | ON / OFF                               |
|                                       | ON          | CAL-CYCLE | 0 9999 h ( <b>168 h</b> )              |
|                                       | CHECK TAG   |           | ON / OFF                               |
|                                       | CHECK GROUP |           | ON / OFF                               |

| Current output 1 |                |                | Оху                          |
|------------------|----------------|----------------|------------------------------|
| OT1              | RANGE          |                | <b>4 20 mA</b> / 0 20 mA     |
|                  | CHANNEL        |                | OXY / TMP                    |
|                  | OXY<br>dO %    | BEGIN (0)/4 mA | <b>000.0</b> 600.0 <b>%</b>  |
|                  |                | END 20 mA      | 000.0 <b>600.0 %</b>         |
|                  | OXY            | BEGIN (0)/4 mA | 00.00 mg/l 99.99 mg/l        |
|                  | dO / mg/l      | END 20 mA      | 00.00 mg/l 99.99 mg/l        |
|                  | OXY            | BEGIN (0)/4 mA | 00.00 ppm 99.99 ppm          |
|                  | dO / ppm       | END 20 mA      | 00.00 ppm 99.99 ppm          |
|                  | OXY<br>GAS / % | BEGIN (0)/4 mA | 00.00 ppm 99.99 %            |
|                  |                | END 20 mA      | 00.00 ppm 99.99 %            |
|                  | TMP °C         | BEGIN (0)/4 mA | −20 150 °C / <b>000.0 °C</b> |
|                  |                | END 20 mA      | –20 150 °C / <b>100.0 °C</b> |
|                  | TMP °F         | BEGIN (0)/4 mA | –4 302 °F / <b>032.0 °F</b>  |
|                  |                | END 20 mA      | –4 302 °F / <b>212.0 °F</b>  |
|                  | FILTERTIME     |                | 0120 SEC / <b>120 SEC</b>    |
|                  | FAIL 22 mA     |                | ON / OFF                     |
|                  | FACE 22 mA     |                | ON / OFF                     |
|                  | HOLD MODE      |                | LAST / FIX                   |
|                  | FIX            | HOLD-FIX       | 4 22 mA / <b>021.0 mA</b>    |

| Current output 2 | Default setting CHANNEL: TMP |  |
|------------------|------------------------------|--|
|                  | (other settings like OT1)    |  |

| Configuration (default in bold print) |                               |                                                                                                    |                                      |  |
|---------------------------------------|-------------------------------|----------------------------------------------------------------------------------------------------|--------------------------------------|--|
| Correct                               | ion                           |                                                                                                    | Оху                                  |  |
| COR                                   | SALINITY                      |                                                                                                    | 00.00 45.00 ppt ( <b>00.00 ppt</b> ) |  |
|                                       | PRESSURE UNIT                 |                                                                                                    | BAR / KPA / PSI                      |  |
|                                       | BAR                           | PRESSURE                                                                                                    | 0.000 9.999 BAR (1.013 BAR)          |  |
|                                       | KPA                           | PRESSURE                                                                                                    | 000.0 999.9 KPA (100 KPA)            |  |
|                                       | PSI                           | PRESSURE                                                                                                    | 000.0 145.0 PSI ( <b>14.5 PSI</b> )  |  |
| Alarm                                 |                               | Оху                                                                                                    |                                      |  |
| ALA                                   | DELAYTIME                     | 0 600 s ( <b>0010 SEC</b> )                                                                                          |                                      |  |
|                                       | SENSOCHECK                    | ON / OFF                                                                                                    |                                      |  |
| Relay 1                               |                               |                                                                                                    |                                      |  |
| RL1                                   | <b>LIMIT</b><br>ALARM<br>WASH | The following submenu depends or                                                                                     | n the selected setting.              |  |
| LM1                                   | CHANNEL                       | OXY / TMP                                                                                                    |                                      |  |
|                                       | FUNCTION                      | Lo LEVL / Hi LEVL                                                                                                    |                                      |  |
|                                       | CONTACT                       | <b>N/O</b> / N/C                                                                                                    |                                      |  |
|                                       | LEVEL                         | <b>000.0 %</b><br>000.0 600.0 %<br>00.00 mg/l 99.99 mg/l<br>00.00 ppm 99.99 ppm<br>00.00 ppm 99.99 %<br>(-20 150 °C) |                                      |  |
|                                       | HYSTERESIS                    | <b>000.0 %</b> / 0 50 % full scale                                                                                   |                                      |  |
|                                       | DELAYTIME                     | <b>0010 SEC</b> / 0000 9999 s                                                                                        |                                      |  |
| AL1                                   | TRIGGER                       | FAIL / FACE                                                                                                    |                                      |  |
|                                       | CONTACT                       | <b>N/O</b> / N/C                                                                                                    |                                      |  |
| WS1                                   | CYCLE TIME                    | <b>000.0 h</b> / 0.0 999.9 h                                                                                         |                                      |  |
|                                       | DURATION                      | <b>0060 SEC</b> / 0 1999 s                                                                                           |                                      |  |
|                                       | RELAX TIME                    | 0030 SEC / 0000 1999 s                                                                                               |                                      |  |
|                                       | CONTACT                       | <b>N/O</b> / N/C                                                                                                    |                                      |  |
| Relay 2                               | Default LIMIT                 | FUNCTION: Hi LEVL (other s                                                                                           | settings like Relay 1)               |  |

| Time/date                      |                                        |                    |                          |  |
|--------------------------------|----------------------------------------|--------------------|--------------------------|--|
| CLK                            | FORMAT                                 | <b>24 h</b> / 12 h |                          |  |
|                                | 24 h                                   | hh:mm              |                          |  |
|                                | 12 h                                   | hh:mm (AM / PM)    | 00 12:59 AM / 1 11:59 PM |  |
|                                | DAY / MONTH                            | dd.mm              |                          |  |
|                                | YEAR                                   | 2000 2099          |                          |  |
| Measuring points (TAG / GROUP) |                                        |                    |                          |  |
| TAG                            | The entries are made in the text line. |                    | AZ, 09, - + < > ? / @    |  |
| GROUP                          | The entries are made in the text line. |                    | 00009999 ( <b>0000</b> ) |  |

## **Device Type: Oxy**

The device type is automatically selected upon first start-up. In the SERVICE menu you can change the device type. Afterwards, you must select the corresponding calibration mode in the CONF menu.

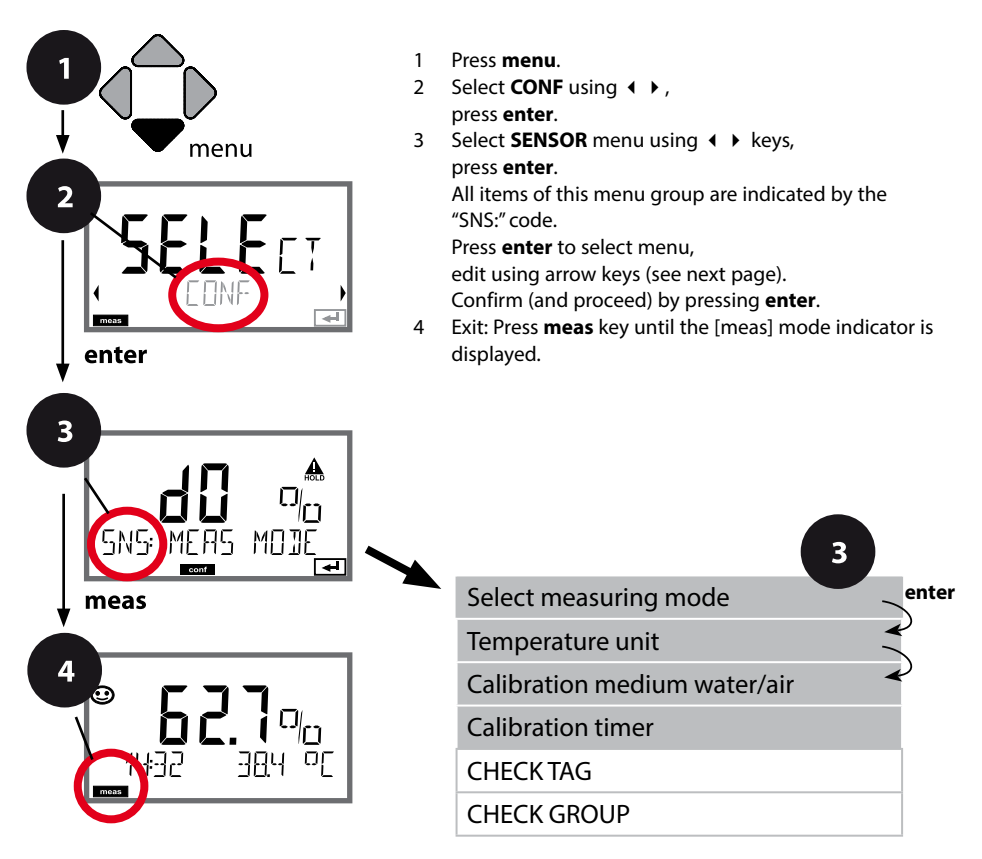

| Menu item               | Action                                                                                                    | Choices                                 |
|-------------------------|----------------------------------------------------------------------------------------------------|-----------------------------------------|
| Select measuring mode   | Select measuring mode using<br>▲ ★ keys.<br>DO:<br>Measurement in liquids<br>GAS:<br>Measurement in gases<br>Press <b>enter</b> to confirm.                                 | dO %<br>dO mg/l<br>dO ppm<br>GAS %      |
| Temperature unit        | Select °C or °F using ▲ ▼ keys.<br>Press <b>enter</b> to confirm.                                                                                                    | °C<br>°F                                |
| Air/water as cal medium | Select calibration medium using<br>▲ ▼ keys.<br>AIR:<br>Air as calibration medium<br>WTR:<br>Air-saturated water as<br>calibration medium<br>Press <b>enter</b> to confirm. | CAL_AIR<br>CAL_WTR                      |
| Calibration Timer       | Adjust CALTIMER using ▲ ▼ :<br>OFF: No timer<br>ON: Fixed cal cycle (adjust in the<br>next step)<br>Press <b>enter</b> to confirm.                                          | <b>OFF/ON</b><br>( <b>ON:</b> 0 9999 h) |

#### Note for the calibration timer:

When Sensocheck has been activated in the Configuration / Alarm menu, the expiration of the calibration interval is indicated by Sensoface:

| M | + | $\odot$ | Over 80 % of the calibration interval has already passed. |
|---|---|---------|-----------------------------------------------------------|
| M | + |         | The calibration interval has been exceeded.               |

The time remaining until the next due calibration can be seen in the diagnostics menu (see Diagnostics chapter).

## Sensor Verification (TAG, GROUP)

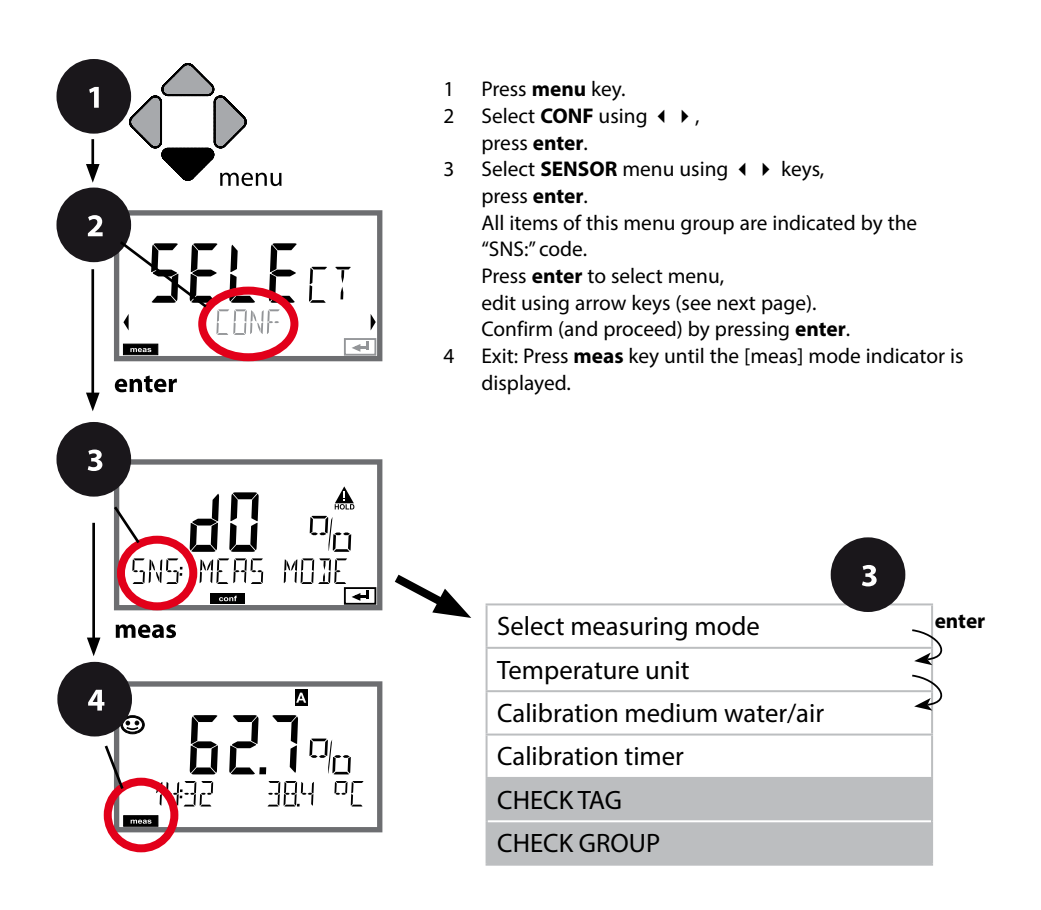

| Menu item | Action                                                                                                    | Choices        |
|-----------|----------------------------------------------------------------------------------------------------|----------------|
| TAG       | Select ON or OFF using ▲ ▼<br>keys.<br>Press <b>enter</b> to confirm.<br>When switched on, the entry for<br>"TAG" in the Memosens sensor<br>is compared to the entry in the<br>analyzer.<br>If the entries differ, a message<br>will be generated. | ON/ <b>OFF</b> |
| GROUP     | Select ON or OFF using ▲ ▼<br>keys.<br>Press <b>enter</b> to confirm.<br>Function as described above                                                                                                    | ON/ <b>OFF</b> |

## Sensor Verification (TAG, GROUP)

When Memosens sensors are calibrated in the lab, it is often useful and sometimes even mandatory that these sensors will be operated again at the same measuring points or at a defined group of measuring points. To ensure this, you can save the respective measuring point (TAG) or group of measuring points (GROUP) in the sensor. TAG and GROUP can be specified by the calibration tool or automatically entered by the transmitter. When connecting an MS sensor to the transmitter, it can be checked if the sensor contains the correct TAG or belongs to the correct GROUP. If not, a message will be generated and Sensoface gets "sad". The "sad" Sensoface icon can also be signaled by a 22 mA error current. Sensor verification can be switched on in the Configuration in two steps as TAG and GROUP if required.

When no measuring point or group of measuring points is saved in the sensor, e.g., when using a new sensor, Stratos enters its own TAG and GROUP. When sensor verification is switched off, Stratos always enters its own measuring point and group. A possibly existing TAG/GROUP will be overwritten.

## **Configuring the Current Output**

## Output Current: Range, Current Start/End

(Example: current output 1)

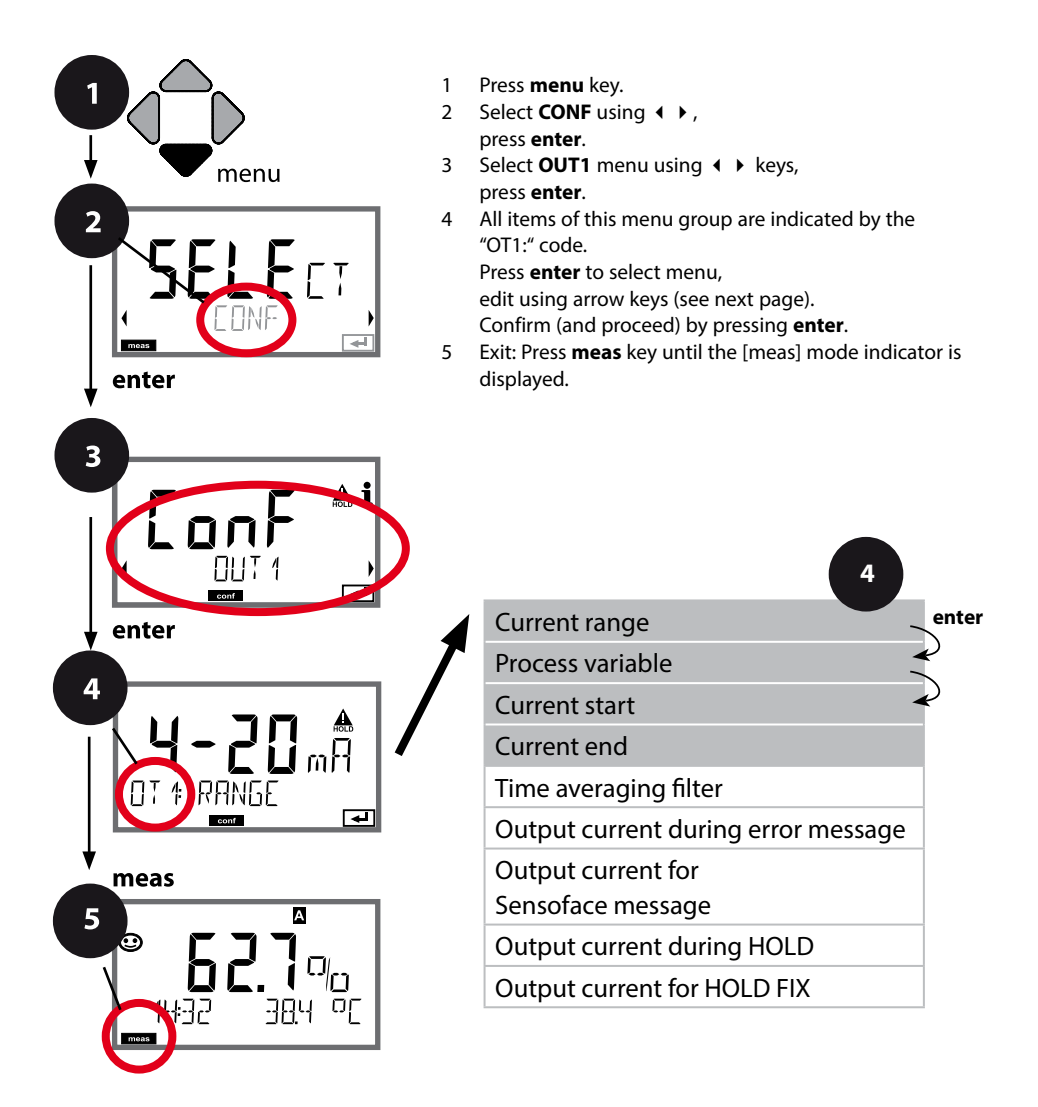

| Menu item           | Action                                                                                                    | Choices                                              |
|---------------------|----------------------------------------------------------------------------------------------------|------------------------------------------------------|
| Current range       | Select 4-20 mA or 0-20 mA<br>range using ▲ ▼ keys.<br>Press <b>enter</b> to confirm.                                                        | <b>4-20 mA</b> / 0-20 mA                             |
| Process variable    | Example: current output 1,<br>device type OXY<br>Select using ▲ ▼ keys:<br>OXY: oxygen value<br>TMP: Temperature<br>Press enter to confirm. | <b>ΟΧΥ</b> /ΤΜΡ                                      |
| Current start / end | Modify digit using ▲ ▼ keys,<br>select next digit using ∢ ▶ keys.<br>Press <b>enter</b> to confirm.                                         | 000.0 0600% (OXY)<br>-20 150 °C /<br>-4 302 °F (TMP) |

For **process variables comprising several decades**, decimal point and dimension can be shifted using the **4 •** cursor keys.

Then, the desired number is entered using  $\checkmark \lor$  and  $\checkmark \lor$ . For measurement in gases (GAS), this method is used to switch between ppm and % for volume concentration (10000 ppm = 1 %).

#### Assignment of measured values: current start and current end

Example 1: Range 0...100%

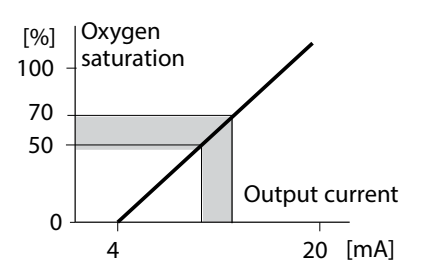

Example 2: Range 50...70% Advantage: Higher resolution in range of interest

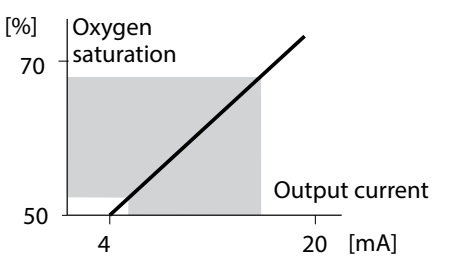

## **Output Current: Time Averaging Filter**

(Example: current output 1)

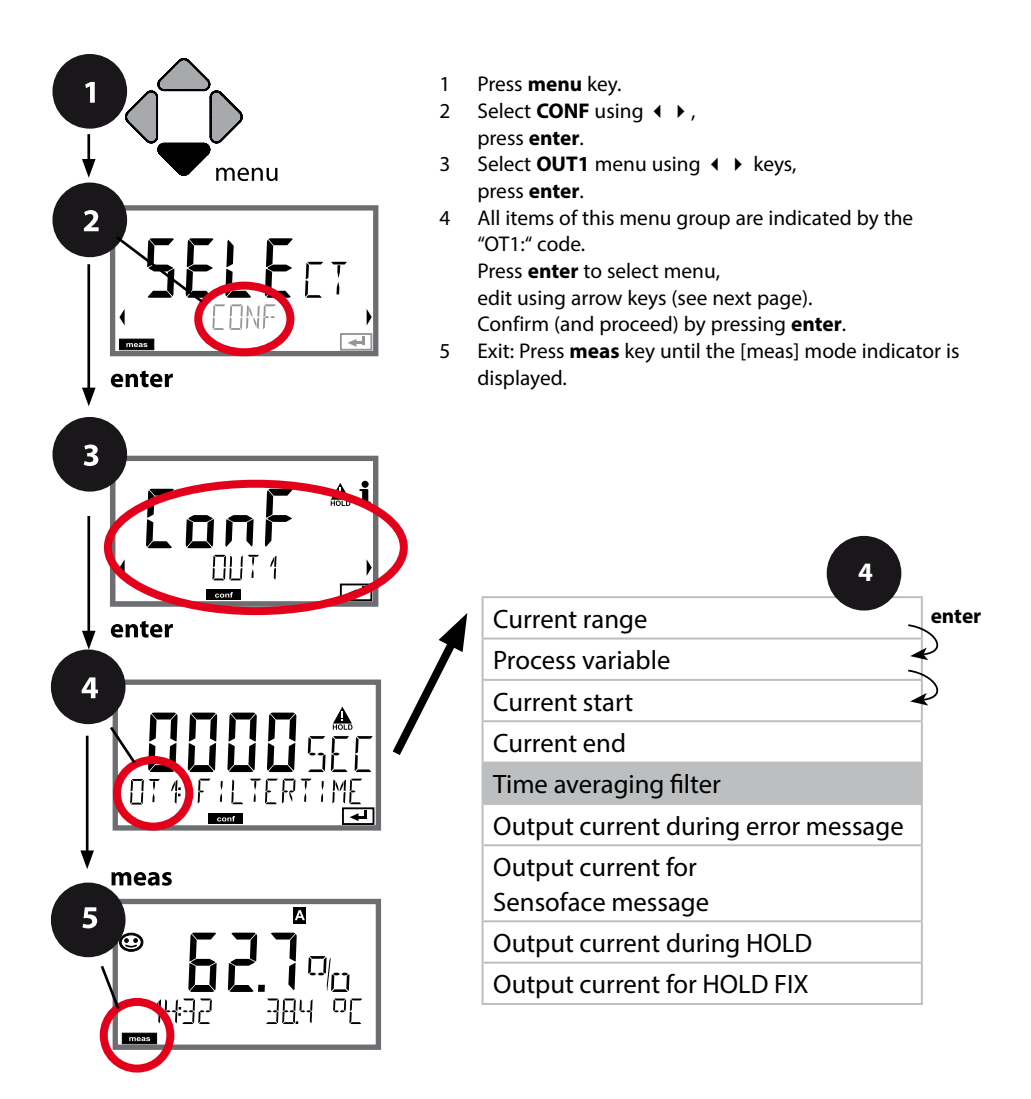
| Menu item             | Action                          | Choices                |
|-----------------------|---------------------------------|------------------------|
| Time averaging filter | Enter value using A V A V keys. | 0120 SEC<br>(0000 SEC) |
|                       | Press enter to confirm.         |                        |

### Time averaging filter

To smoothen the current output, a low-pass filter with adjustable filter time constant can be switched on. When there is a jump at the input (100 %), the output level is at 63 % after the time interval has been reached. The time interval can be set from 0 to 120 sec. If the time interval is set to 0 sec, the current output directly follows the input.

#### Note:

The filter only acts on the current output, not on the display or the limit values! During HOLD the filter is not applied. This prevents a jump at the output.

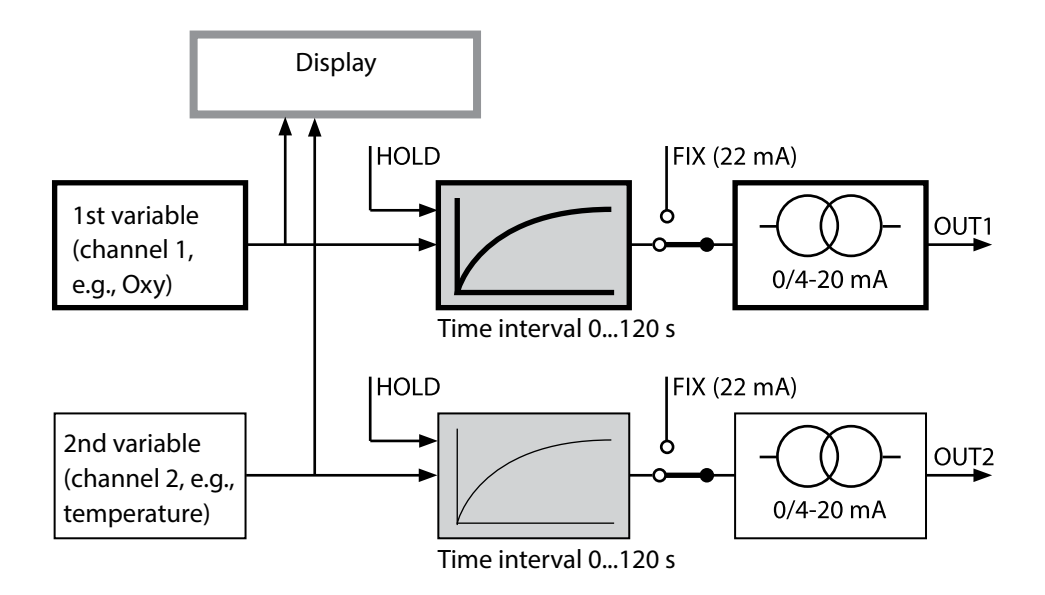

# **Output Current: Error and HOLD**

(Example: current output 1)

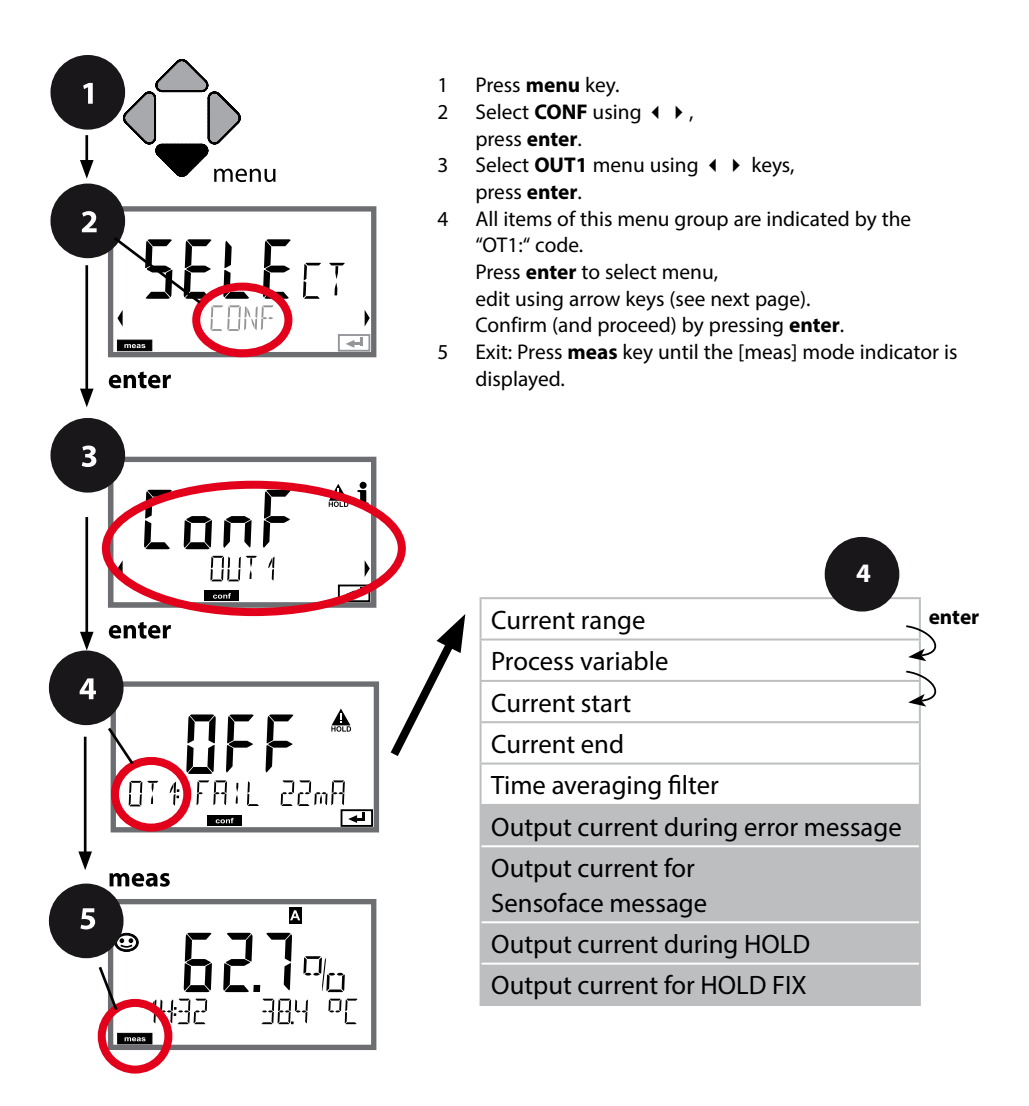

# **Configuring the Current Output**

| Menu item                                                             | Action                                                                                                    | Choices                              |
|-----------------------------------------------------------------------|----------------------------------------------------------------------------------------------------|--------------------------------------|
| Output current during<br>error message                                | The output current can be set to<br>22 mA in the case of error mes-<br>sages or error messages.<br>Select ON or OFF using ▲ ▼<br>keys.<br>Confirm by pressing <b>enter</b>                                                              | OFF / ON                             |
| Output current during<br>Sensoface messages<br><b>OT1: FACE 22 mA</b> | The output current can be set to<br>22 mA in the case of Sensoface<br>messages.<br>Select ON or OFF using ▲ ▼<br>keys.<br>Confirm by pressing <b>enter</b>                                                                              | OFF / ON                             |
| Output current during<br>HOLD                                         | LAST: During HOLD the last<br>measured value is maintained at<br>the output.<br>FIX: During HOLD a value (to be<br>entered) is maintained at the<br>output.<br>Select using $\checkmark$ $\checkmark$<br>Press <b>enter</b> to confirm. | LAST/FIX                             |
| Output current for HOLD<br>FIX                                        | Only with FIX selected:<br>Enter current which is to flow at<br>the output during HOLD<br>Enter value using ▲ ▼ ◀ ↓<br>keys.<br>Press <b>enter</b> to confirm.                                                                          | 00.0022.00 mA<br>( <b>21.00 mA</b> ) |

#### **Output signal during HOLD:**

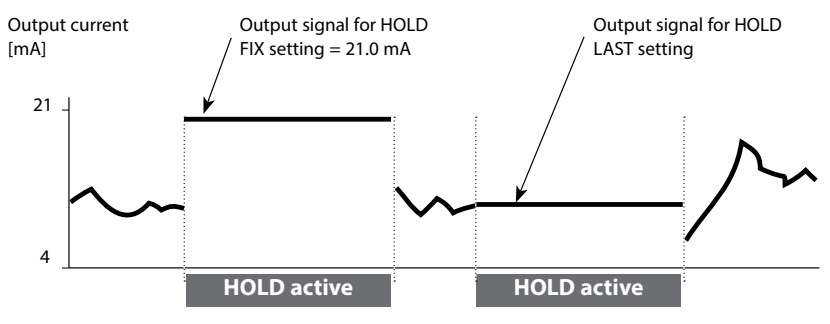

40

# **Output Current: Alarm Delay, Sensocheck**

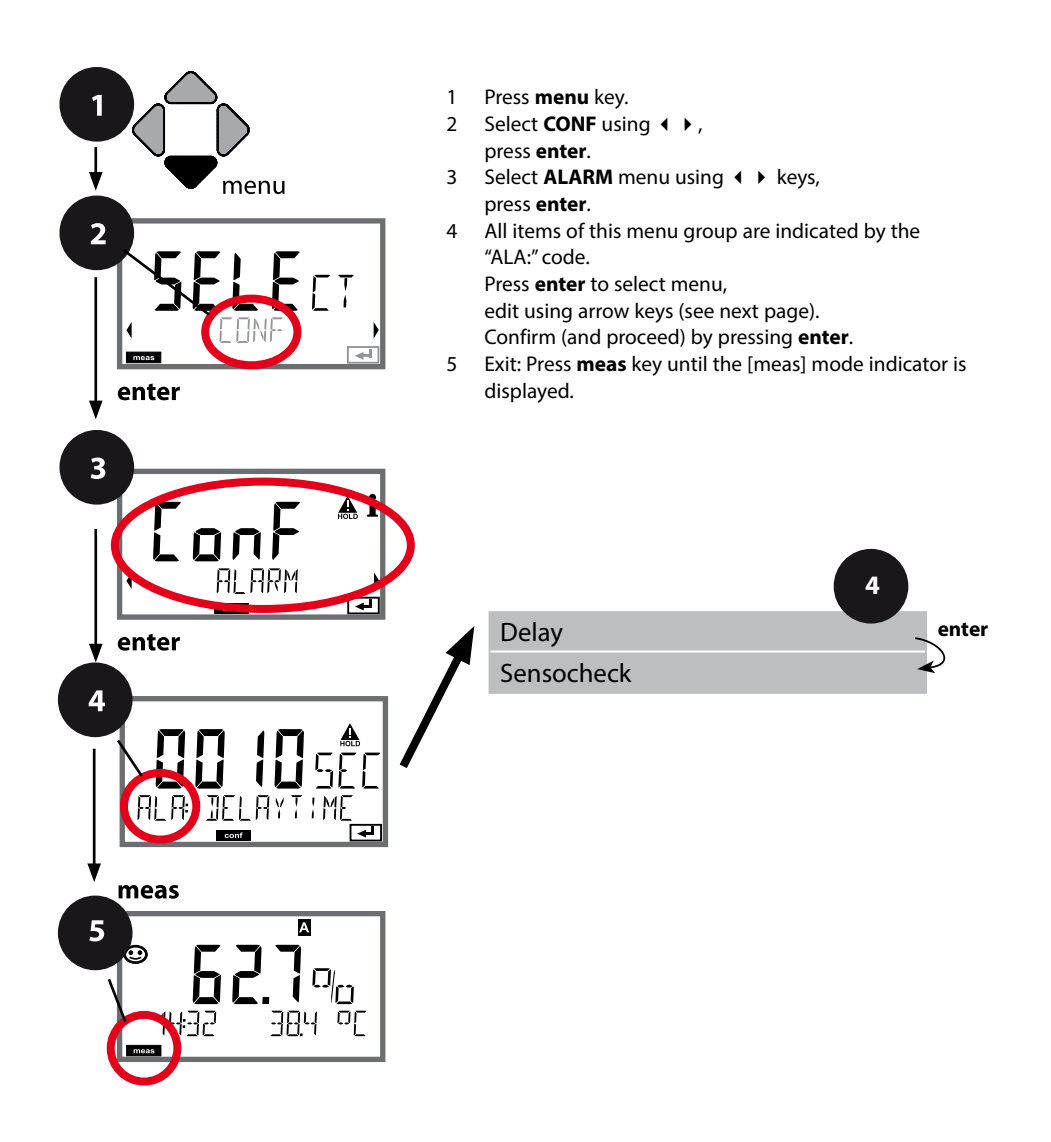

| Menu item   | Action                                                                                                    | Choices              |
|-------------|----------------------------------------------------------------------------------------------------|----------------------|
| Alarm delay | Enter value using ▲ ▼ ◀ ▶<br>keys.<br>Press <b>enter</b> to confirm.                                                                                                    | 0600 SEC<br>(10 SEC) |
| Sensocheck  | Select Sensocheck (continuous<br>monitoring of sensor membrane<br>and lines).<br>Select ON or OFF using<br>▲ ▼ keys.<br>Press <b>enter</b> to confirm.<br>(At the same time, Sensoface is<br>activated. With OFF, Sensoface is<br>also switched off.) | ON/ <b>OFF</b>       |

**The alarm delay time** delays the color change of the display backlighting to red, the 22 mA signal (if configured), and the alarm contact switching.

Error messages can be signaled by a 22 mA output current. In addition, a relay contact (RELAY1 / RELAY2) can be configured as alarm contact.

## **Salinity Correction, Pressure Correction**

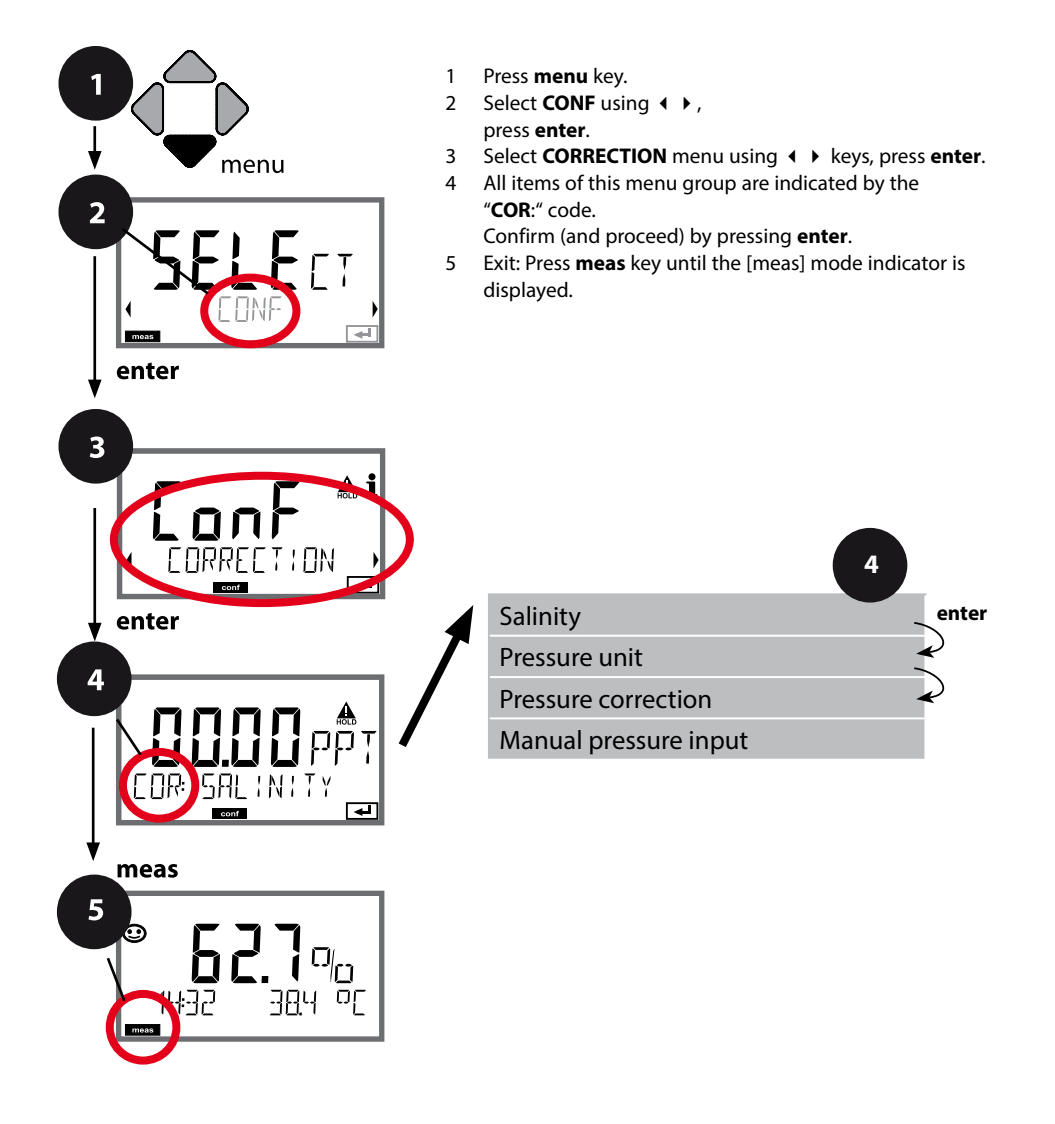

42

| Menu item                 | Action                                                                                                    | Choices                                                                                    |
|---------------------------|----------------------------------------------------------------------------------------------------|--------------------------------------------------------------------------------------------|
| Enter salinity            | Enter the salinity of the process<br>medium.<br>Enter value using ▲ ▼ ↓ ↓<br>keys.<br>Press <b>enter</b> to confirm.                                                                                                    | 00.0045.00 ppt                                                                             |
| Enter pressure unit       | Select desired pressure unit<br>using ▲ ▼ keys.<br>Press <b>enter</b> to confirm.                                                                                                    | <b>Bar</b> /kPa/PSI                                                                        |
| Enter pressure correction | Select using ▲ ▼ keys:<br>MAN (manual input)<br>Press <b>enter</b> to confirm.                                                                                                    | MAN / EXT                                                                                  |
| Manual pressure input     | Enter value using A - A have been as a construction of the second second | Input range:<br>0.0009.999 BAR /<br>000.0999.9 KPA /<br>000.0145.0 PSI<br><b>1.013 BAR</b> |

# **Configuring the Relay Contacts**

## **Relay Contacts: Function Assignment, Limit Values**

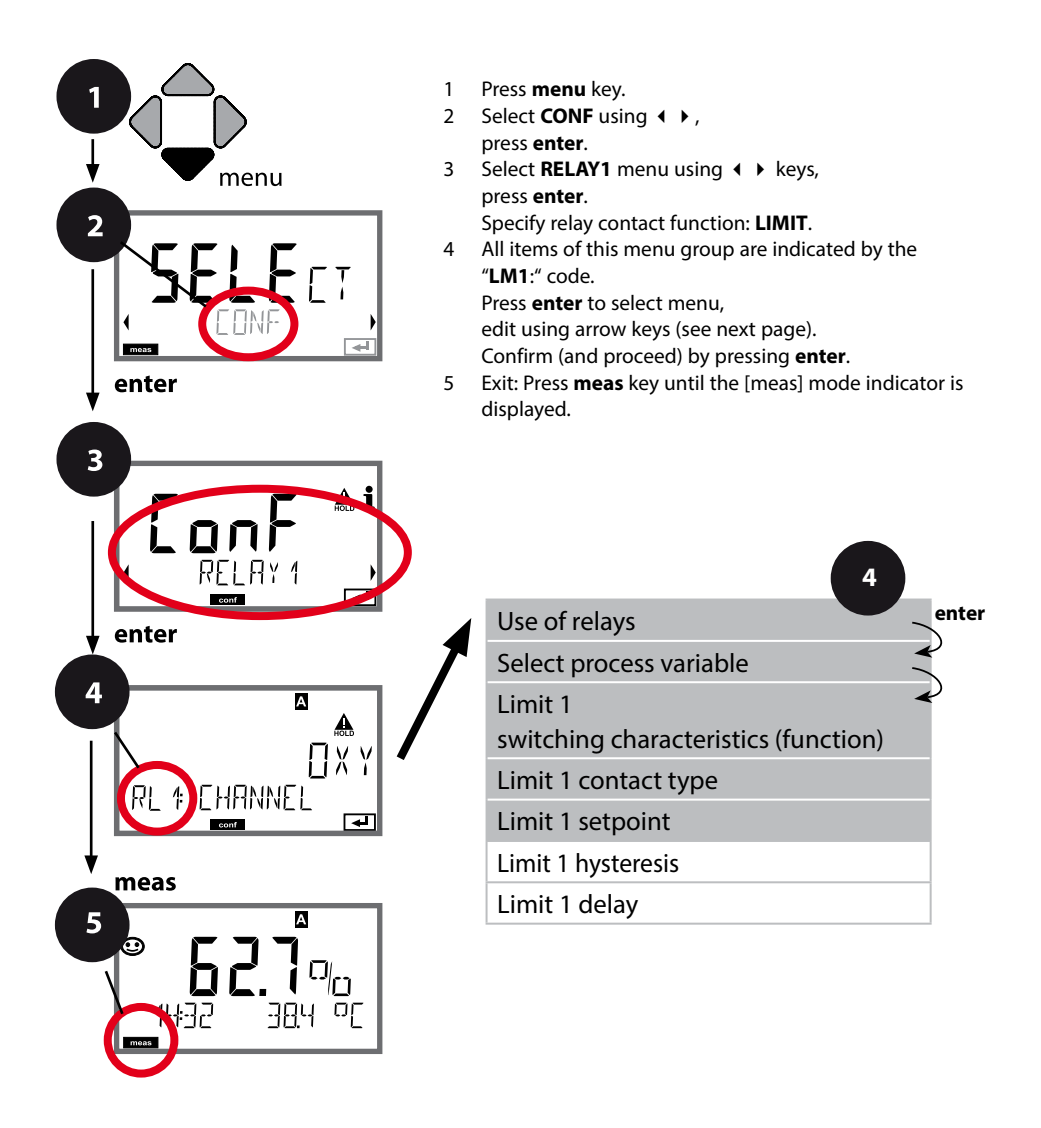

44

| Menu item                | Action                                                                                                    | Choices                                                                                 |
|--------------------------|----------------------------------------------------------------------------------------------------|-----------------------------------------------------------------------------------------|
| Use of relays            | Select in the text line using ▲ ▼<br>keys:<br>• Limit function (LIMITS)<br>• Error message (ALARM)<br>• Rinse contact (WASH)<br>Press <b>enter</b> to confirm.                     | LIMIT / ALARM / WASH<br>Note: The following submenu<br>depends on the selected setting. |
| Select process variable  | Select desired process variable<br>using ▲ ▼ keys.<br>Press <b>enter</b> to confirm.                                                                                               | OXY/TMP                                                                                 |
| Limit 1 function         | Select desired function using<br>arrow keys.<br>LoLevel: active if value falls<br>below setpoint<br>LoLevel: active if value exceeds<br>setpoint<br>Press <b>enter</b> to confirm. | Lo LEVL / Hi LEVL<br>Limit 1 icon:                                                      |
| Limit 1 contact response | N/O: normally open contact<br>N/C: normally closed contact<br>Select using ▲ ▼ keys.<br>Press <b>enter</b> to confirm.                                                             | <b>N/O</b> / N/C                                                                        |
| Limit 1 setpoint         | Enter setpoint using A V A V keys.                                                                                                    | Depending on Memosens<br>sensor                                                         |

## **Relay Contacts: Limit Function, Hysteresis**

(Example: relay 1)

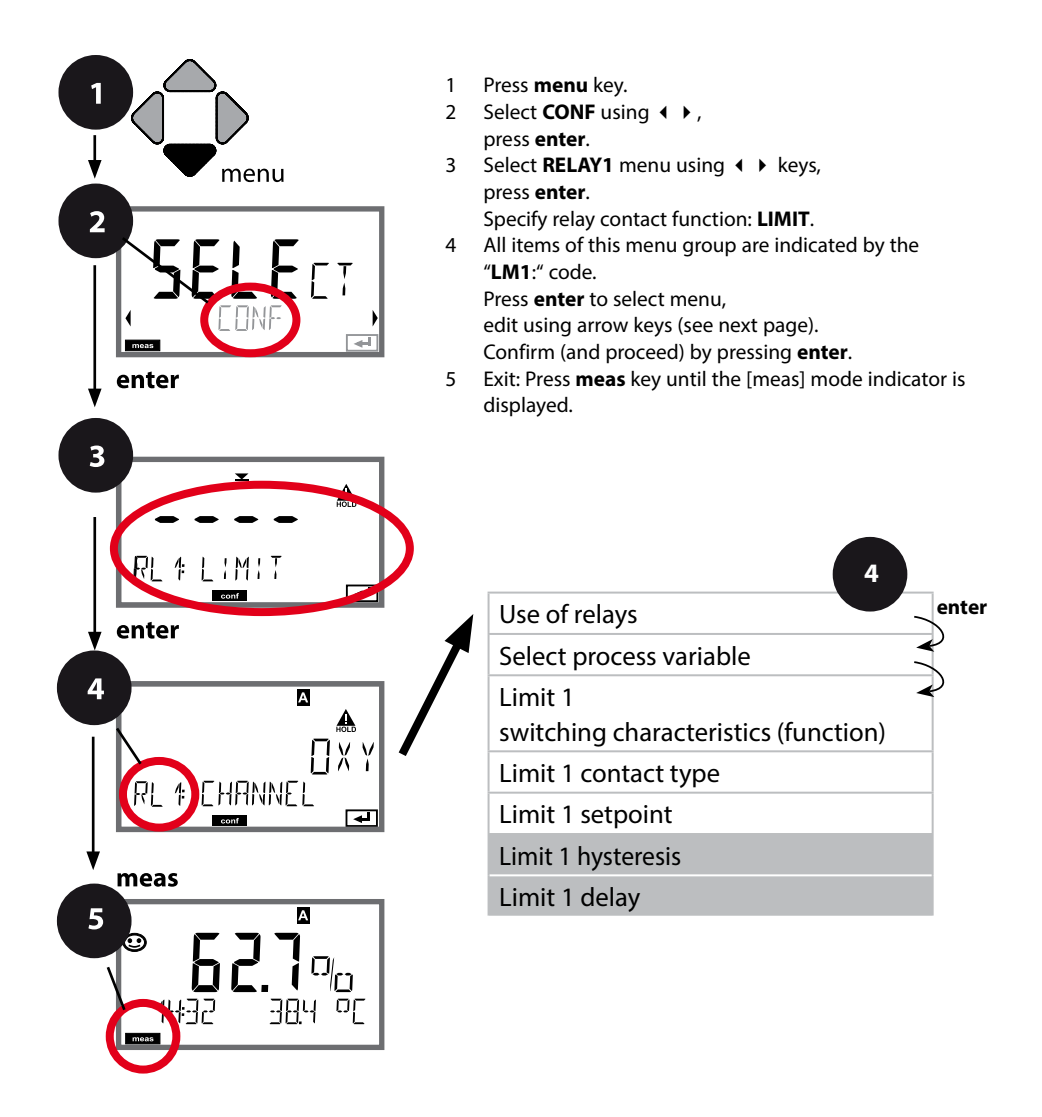

| Menu item          | Action                                                                                                    | Choices                           |
|--------------------|----------------------------------------------------------------------------------------------------|-----------------------------------|
| Limit 1 hysteresis | Select hysteresis using ▲ ▼                                                                                                    | 050 % full scale                  |
| Limit 1 delay      | The contact is activated with<br>delay (deactivated without<br>delay)<br>Adjust delay using ▲ ▼ ◀ ↓<br>keys.<br>Press <b>enter</b> to confirm. | 0 9999 SEC<br>( <b>0010 SEC</b> ) |

### Application of Hysteresis:

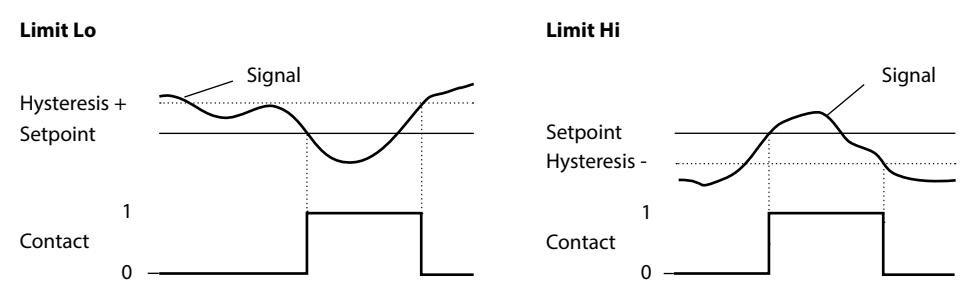

## **Relay Contacts: Alarm**

(Example: relay 1)

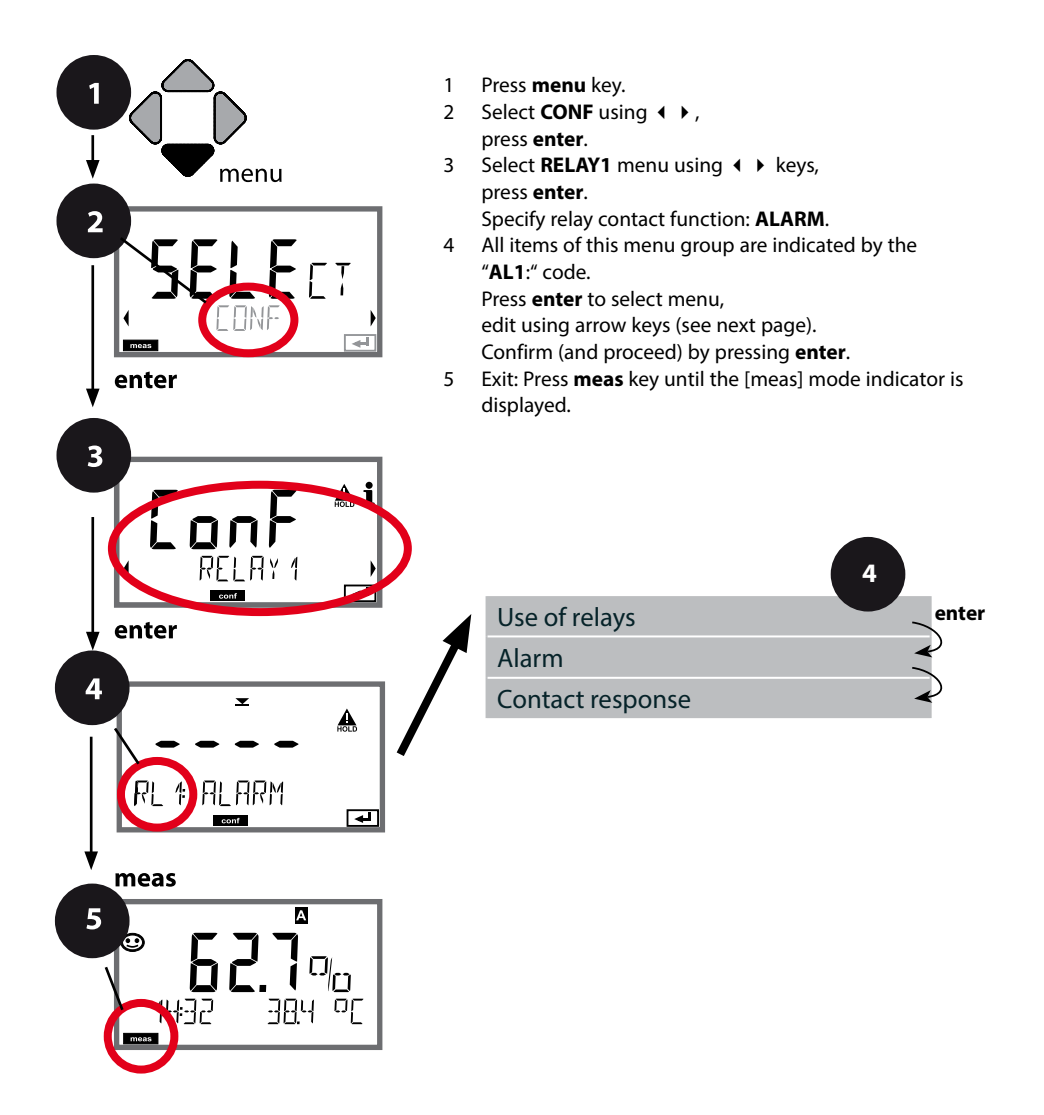

| Menu item        | Action                                                                                                    | Choices          |
|------------------|----------------------------------------------------------------------------------------------------|------------------|
| Alarm            | Select error messages (FAIL) or<br>Sensoface messages (FACE) as<br>trigger signal using ▲ ▼ ◀ ▶<br>keys.<br>Press <b>enter</b> to confirm. | FAIL / FACE      |
| Contact response | N/O: normally open<br>contact<br>N/C: normally closed<br>contact<br>Select using ▲ ▼ keys.<br>Press <b>enter</b> to confirm.               | <b>N/O</b> / N/C |

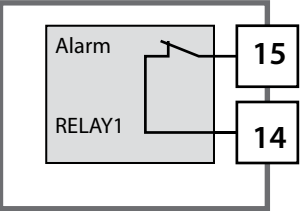

#### Alarm contact

A relay contact (RELAY1 / RELAY2) can be configured as alarm contact.

## **Relay Contacts: Controlling a Rinsing Probe**

(Example: relay 1)

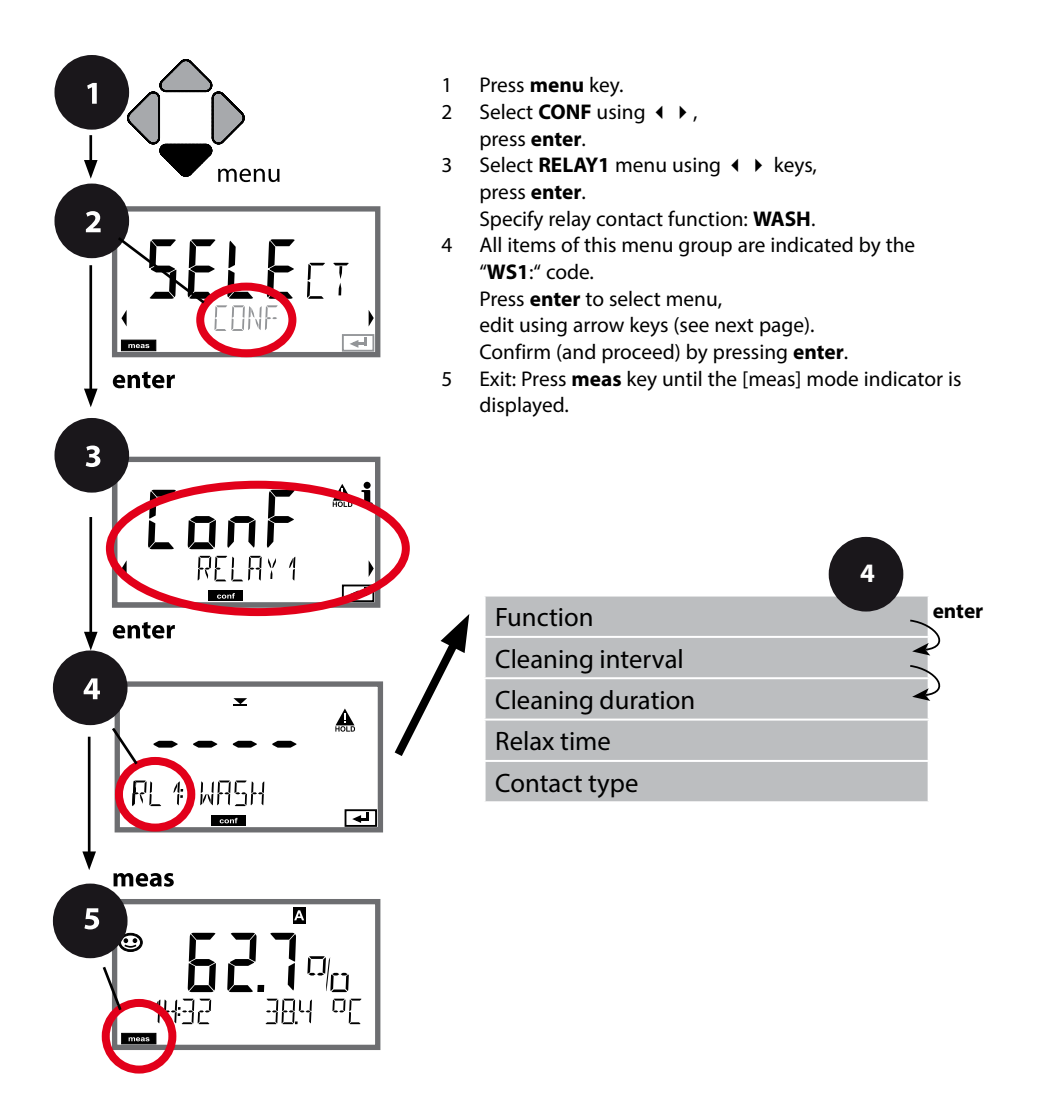

| Menu item         | Action                                                                  | Choices                                                            |
|-------------------|-------------------------------------------------------------------------|--------------------------------------------------------------------|
| Use of relays     | Select in the text line using ▲ ▼<br>keys:<br>• Limit function (LIMITS) | LIMIT / ALARM / <b>WASH</b>                                        |
| A                 | <ul> <li>Error message (ALARM)</li> <li>Rinse contact (WASH)</li> </ul> | <b>Note:</b> The following submenu depends on the selected setting |
| ┝┦Ĺᆥ╟╢┶╢<br>ᢛᡂ    | Press <b>enter</b> to confirm.                                          | setting.                                                           |
| Cleaning interval | Adjust value using ▲ ▼ ◀ ▶<br>keys.                                     | 0.0999.9 h ( <b>000.0 h</b> )                                      |
|                   | Press <b>enter</b> to confirm.                                          |                                                                    |
| Cleaning duration | Adjust value using ▲ ▾ ◀ ▶<br>keys.                                     | 09999 SEC ( <b>0060 SEC</b> )<br>Relax time:                       |
|                   | Press <b>enter</b> to confirm.<br>Without figure:<br>Relax time         | 0000 1999 SEC <b>(0030 SEC)</b>                                    |
| Contact type      | N/O: normally open contact<br>N/C: normally closed contact              | <b>N/O</b> / N/C                                                   |
|                   | Select using ▲ ▼ keys.<br>Press <b>enter</b> to confirm.                |                                                                    |

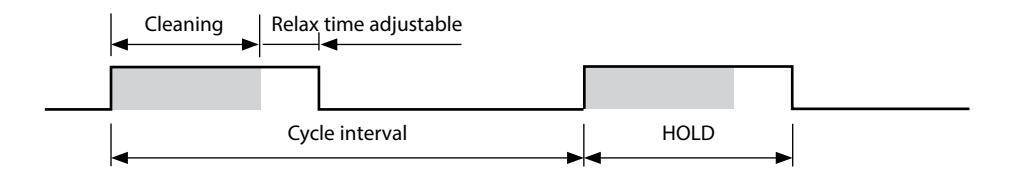

# **52** Protective Wiring of Relay Contacts

#### **Protective Wiring of Relay Contacts**

Relay contacts are subject to electrical erosion. Especially with inductive and capacitive loads, the service life of the contacts will be reduced. For suppression of sparks and arcing, components such as RC combinations, nonlinear resistors, series resistors and diodes should be used.

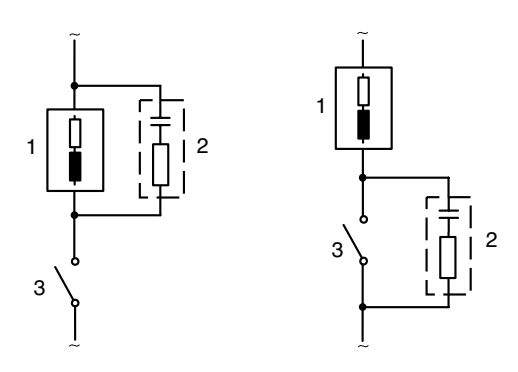

# Typical AC applications with inductive load

- 1 Load
- 2 RC combination, e.g., RIFA PMR 209 Typical RC combinations for 230 V AC: capacitor 0.1 μF / 630 V, resistor 100 Ω / 1 W
- 3 Contact

### **Typical Protective Wiring Measures**

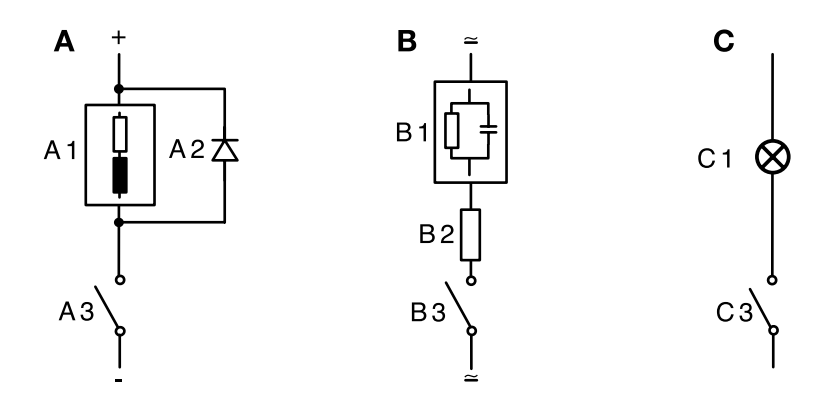

- A: DC application with inductive load
- **B:** AC/DC applications with capacitive load
- C: Connection of incandescent lamps
- A1 Inductive load
- A2 Free-wheeling diode, e.g., 1N4007 (Observe polarity)
- A3 Contact
- B1 Capacitive load
- B1 Resistor, e.g.,  $8 \Omega / 1 W$  at 24 V / 0.3 A
- B3 Contact
- C1 Incandescent lamp, max 60 W / 230 V, 30 W / 115 V
- C3 Contact

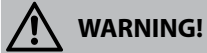

Make sure that the maximum ratings of the relay contacts are not exceeded even during switching!

# 54

## Time and Date, Measuring Point (TAG/GROUP)

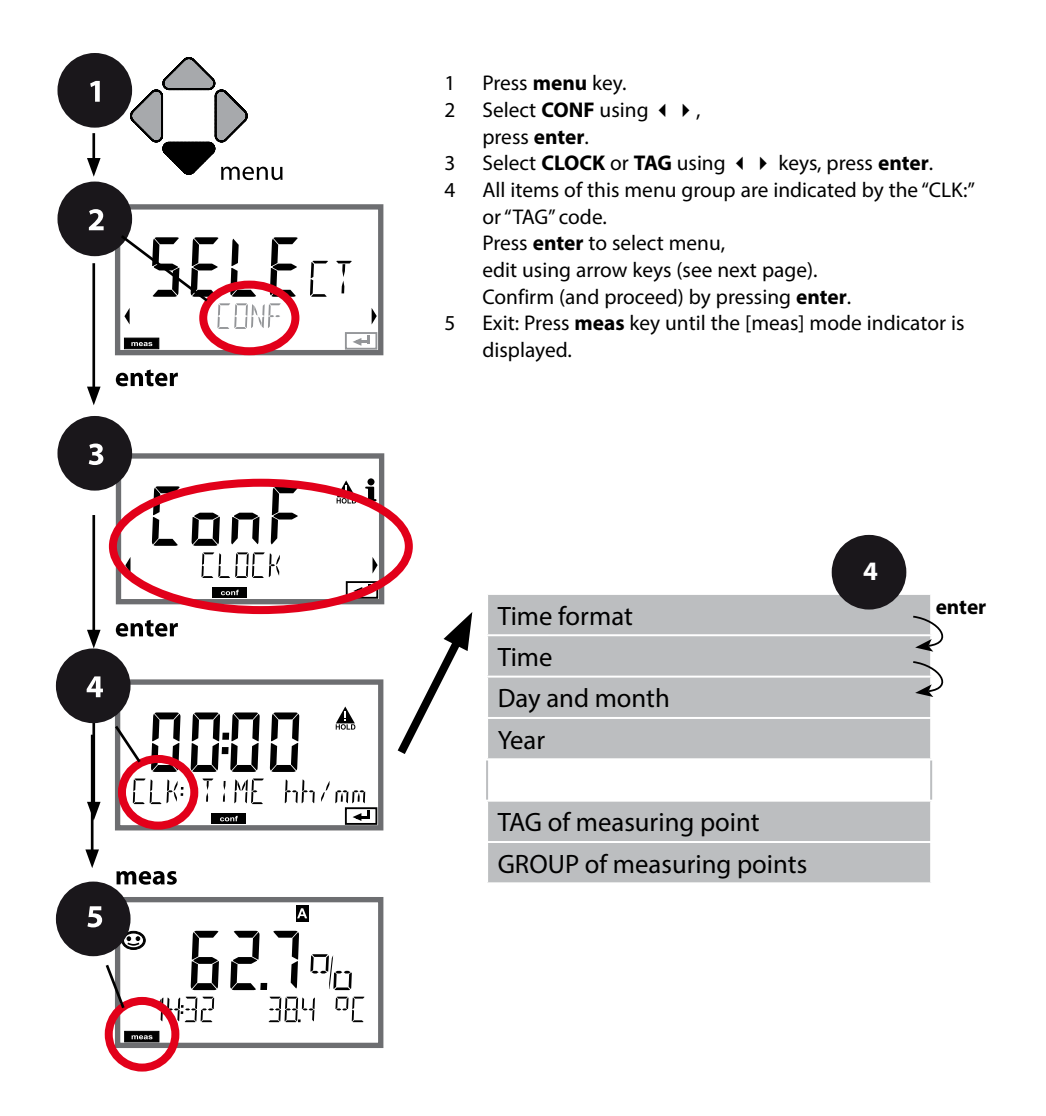

## **Time and Date**

Control of the calibration and cleaning cycles is based on the time and date of the integrated real-time clock.

In measuring mode the time is shown in the lower display. When using digital sensors, the calibration data is written in the sensor head. In addition, the logbook entries (cf Diagnostics) are provided with a time stamp.

#### Note:

There is no automatic switchover from winter to summer time! Be sure to manually adjust the time!

## Sensor Verification (TAG, GROUP)

When Memosens sensors are calibrated in the lab, it is often useful and sometimes even mandatory that these sensors will be operated again at the same measuring points or at a defined group of measuring points. To ensure this, you can save the respective measuring point (TAG) or group of measuring points (GROUP) in the sensor. TAG and GROUP can be specified by the calibration tool or automatically entered by the transmitter. When connecting an MS sensor to the transmitter, it can be checked if the sensor contains the correct TAG or belongs to the correct GROUP. If not, a message will be generated and Sensoface gets "sad". The "sad" Sensoface icon can also be signaled by a 22 mA error current. Sensor verification can be switched on in the Configuration in two steps as TAG and GROUP if required.

When no measuring point or group of measuring points is saved in the sensor, e.g., when using a new sensor, Stratos enters its own TAG and GROUP. When sensor verification is switched off, Stratos always enters its own measuring point and group. A possibly existing TAG/GROUP will be overwritten.

| Menu item                                                         | Action                                                                                                    | Choices                                                                                                    |
|-------------------------------------------------------------------|----------------------------------------------------------------------------------------------------|----------------------------------------------------------------------------------------------------|
| TAG<br>of measuring point<br>고유다: XXXXXXXXX<br>고자자자XXXXXX<br>도자자자 | In the lower display line you can enter a desig-<br>nation for the measuring point (TAG) and for a<br>group of measuring points (GROUP) if applica-<br>ble. Up to 32 digits are possible.<br>By pressing <b>meas</b> (repeatedly) in the measur-<br>ing mode you can view the tag number.<br>Select character using ▲ ▼ keys,<br>select next digit using ▲ ▶ keys.<br>Press <b>enter</b> to confirm. | AZ, 09, - + <<br>> ? / @<br>The first 10 char-<br>acters are seen in<br>the display with-<br>out scrolling. |
| GROUP<br>of measuring points                                      | Select number using ▲ ▼ keys,<br>select next digit using ∢ ▶ keys.<br>Confirm by pressing <b>enter</b>                                                                                                    | 0000 9999<br>( <b>0000</b> )                                                                                |

Calibration adapts the device to the individual sensor characteristics.

For best performance, you should always calibrate in air.

Compared to water, air is a calibration medium which is easy to handle, stable, and thus safe. In the most cases, however, the sensor must be removed for a calibration in air.

When dealing with biotechnological processes which require sterile conditions, the sensor cannot be removed for calibration. Here, calibration must be performed directly in the process medium (e.g., after sterilization and aeration).

In the field of biotechnology, for example, often saturation is measured and calibration is performed in the process medium for reasons of sterility.

For other applications where concentration is measured (water control etc.), calibration in air has proved to be useful.

#### Note:

All calibration procedures must be performed by trained personnel. Incorrectly set parameters may go unnoticed, but change the measuring properties.

### Common Combination: Process Variable / Calibration Mode

| Measurement   | Calibration | Application                             |
|---------------|-------------|-----------------------------------------|
| Saturation    | Water       | Biotechnology; sensor cannot be removed |
|               |             | for calibration (sterility)             |
| Concentration | Air         | Waters, open basins                     |

On the following pages, the calibration procedure for a slope calibration in air is described. Of course, other combinations of process variable and calibration mode are possible.

# Slope Calibration in Air

| Display                          | Action                                                                                                    | Remark                                                                               |
|----------------------------------|----------------------------------------------------------------------------------------------------|--------------------------------------------------------------------------------------|
|                                  | Select calibration.<br>Place sensor in air,<br>press <b>enter</b> to start.<br>Device goes to HOLD mode.                                                                                                    | "CAL WATER" or<br>"CAL AIR" is selected in<br>the configuration.                     |
|                                  | Enter relative humidity using<br><b>arrow keys</b><br>Press <b>enter</b> to proceed.                                                                                                    | Default for relative<br>humidity in air:<br>rH = 50%                                 |
|                                  | Enter cal pressure using<br><b>arrow keys</b> .<br>Press <b>enter</b> to proceed.                                                                                                    | Default: <b>1.013 bar</b><br>Unit: bar/kpa/PSI                                       |
|                                  | Drift check:<br>Display of:<br>sensor current (nA),<br>response time (s),<br>temperature (°C/°F)<br>Press <b>enter</b> to proceed.                                                                                         | The drift check can take some minutes.                                               |
|                                  | Display of calibration data<br>(slope and zero).<br>Press <b>enter</b> to proceed.                                                                                                    |                                                                                      |
| ♥ <b>2009 3</b> 0%<br>MEAS REPE, | Display of selected process<br>variable (here: %vol). Now<br>the device is in HOLD mode:<br>Reinstall the sensor and<br>check whether the measure-<br>ment is OK.<br>MEAS exits calibration,<br>REPEAT permits repetition. | After end of calibration,<br>the outputs remain in<br>HOLD mode for a short<br>time. |

# **Slope Calibration in Water**

| Display                                                                                                    | Action                                                                                             | Remark                                                                               |
|----------------------------------------------------------------------------------------------------|----------------------------------------------------------------------------------------------------|--------------------------------------------------------------------------------------|
| ERL WATER                                                                                                    | Select calibration (SLOPE).<br>Immerse sensor in cal<br>medium, press <b>enter</b> to start.       | "CAL WATER" or<br>"CAL AIR" is selected in<br>the configuration.                     |
|                                                                                                    | Enter cal pressure<br>Press <b>enter</b> to proceed.                                               | Default: <b>1.013 bar</b><br>Unit: bar/kpa/PSI                                       |
|                                                                                                    | Drift check: Display of:<br>Sensor current (nA)<br>Response time (s)<br>Temperature (°C/°F)        | Device goes to HOLD<br>mode.<br>The drift check might<br>take some time.             |
|                                                                                                    | Display of calibration<br>data (slope and zero) and<br>Sensoface<br>Press <b>enter</b> to proceed. | Related to 25 °C and<br>1013 mbar                                                    |
|                                                                                                    | Display of selected process<br>value.<br>To exit calibration:<br>Select MEAS (), then<br>enter     | To repeat calibration:<br>Select REPEAT ◀ ▶,<br>then <b>enter</b>                    |
| <b>e 855 t</b> hu<br>1960 <b>e</b> 1976 e 1970<br>1970 e 1970 e 1 | Place sensor in process.<br>End of calibration                                                     | After end of calibration,<br>the outputs remain in<br>HOLD mode for a short<br>time. |

Flawless, amperometric oxygen sensors have a low zero current. Therefore, a zero calibration is only recommended for measurement of oxygen traces.

When a zero calibration is performed, the sensor should remain for at least 10 to 30 minutes in the calibration medium (sulfite solution or nitrogen) in order to obtain stable, non-drifting values.

During zero calibration, a drift check is not performed. Zero current of a flawless sensor is notably less than 0.5 % of air current.

| Display    | Action                                                                                                    | Remark                                                                               |
|------------|----------------------------------------------------------------------------------------------------|--------------------------------------------------------------------------------------|
|            | Select calibration,<br>proceed by pressing <b>enter</b>                                                                                                    |                                                                                      |
| ZERO POINT | Ready for calibration.<br>Hourglass blinks.<br>Place sensor in oxygen-free<br>medium                                                                                                    | Display (3 sec)<br>Now the device is in<br>HOLD mode.                                |
|            | Primary display:<br>zero current.<br>Press <b>enter</b> to save this value<br>or correct using <b>arrow keys</b><br>and then save by pressing<br><b>enter</b> .<br>Secondary display:<br>currently measured sensor<br>current | Wait for the value to<br>stabilize, can take 10<br>30 minutes.                       |
|            | Display of slope<br>Display of new zero current. End<br>calibration by pressing <b>enter</b> key,<br>place sensor in process.                                                                                                 | Sensoface display                                                                    |
|            | The oxygen value is shown<br>in the primary display.<br>To exit calibration:<br>Select MEAS, then <b>enter</b>                                                                                                    | To repeat calibration:<br>Select REPEAT, then<br><b>enter</b>                        |
|            | End of calibration                                                                                                    | After end of calibration,<br>the outputs remain in<br>HOLD mode for a short<br>time. |

## Calibration by Sampling (One-Point Calibration).

During product calibration the sensor remains in the process. The measurement process is only interrupted briefly.

### Procedure:

During sampling the currently measured value is stored in the device. The device immediately returns to measuring mode. The cal mode indicator blinks and reminds you that calibration has not been terminated. The reference value is measured on the site, e.g., using a portable meter in a bypass.

This value is then entered in the device. The new value for slope or zero is calculated from the stored value and the reference value. From the measured value, the device automatically recognizes whether a new slope or zero must be calculated (above approx. 5 % saturation: slope, below: zero).

If the sample is invalid, you can take over the measured value saved during sampling instead of the reference value. In that case the old calibration values remain stored. Afterwards, you can start a new product calibration. The following describes a product calibration with slope correction – a product calibration with zero correction is performed correspondingly.

| Display                                                            | Action                                                                        | Remark                                                                                                    |
|--------------------------------------------------------------------|-------------------------------------------------------------------------------|----------------------------------------------------------------------------------------------------|
|                                                                    | Select product calibration:<br>P_CAL<br>Press <b>enter</b> to proceed.        | If you have protected<br>the calibration with a<br>passcode (in the Service<br>menu), the device will<br>return to measuring<br>mode when an invalid<br>code is entered. |
| RODUCT STEP 1                                                      | Ready for calibration.<br>Hourglass blinks.<br>Press <b>enter</b> to proceed. | Display (3 sec)                                                                                                    |
| i<br>I<br>I<br>I<br>I<br>I<br>I<br>I<br>I<br>I<br>I<br>I<br>I<br>I | Take sample and<br>save value.<br>Press <b>enter</b> to proceed.              | Now the sample can be measured in the lab.                                                                                                    |

| Display                                            | Action                                                                                                    | Remark                                                                                                    |
|----------------------------------------------------|----------------------------------------------------------------------------------------------------|----------------------------------------------------------------------------------------------------|
| © <b>Ч, 7, 3</b> ppm<br>1323 2740[<br>■■■ <b>₹</b> | The device returns to measuring mode.                                                                                                    | From the blinking<br>CAL mode indicator,<br>you see that product<br>calibration has not been<br>terminated. |
|                                                    | Product calibration step 2:<br>When the sample value has<br>been determined, open the<br>product calibration once<br>more (P_CAL).           | Display (3 sec)<br>Now the device is in<br>HOLD mode.                                                       |
|                                                    | The stored value is displayed<br>(blinking) and can be over-<br>written with the measured<br>sample value.<br>Press <b>enter</b> to proceed. |                                                                                                    |
|                                                    | Display of new slope and<br>zero.<br>Sensoface is active.<br>Press <b>enter</b> to proceed.                                                  | Related to 25 °C and<br>1013 mbar<br>To repeat calibration:<br>Select REPEAT, then<br><b>enter</b>          |
|                                                    | Display of new oxy value.<br>Sensoface is active.<br>To exit calibration:<br>Select MEAS, then <b>enter</b>                                  | To repeat calibration:<br>Select REPEAT, then<br><b>enter</b>                                               |
| ••• 6001 3YE •••                                   | End of calibration                                                                                                    | After end of calibration,<br>the outputs remain in<br>HOLD mode for a short<br>time.                        |

| Display                            | Action                                                                                                    | Remark                                                                               |
|------------------------------------|----------------------------------------------------------------------------------------------------|--------------------------------------------------------------------------------------|
|                                    | Select CAL_RTD calibration<br>method.<br>Press <b>enter</b> to proceed.                                                            | Wrong settings change<br>the measurement<br>properties!                              |
|                                    | Measure the temperature of<br>the process medium using<br>an external thermometer.                                                 | Display (3 sec)<br>Now the device is in<br>HOLD mode.                                |
| <b>250</b> °€<br>Aluus: 235°C,<br> | Enter the measured tem-<br>perature value.<br>Maximum difference: 10 K.<br>Press <b>enter</b> to proceed.                          | Display of actual<br>temperature (uncom-<br>pensated) in the lower<br>display.       |
|                                    | The corrected temperature<br>value is displayed.<br>Sensoface is active.<br>To exit calibration:<br>Select MEAS, then <b>enter</b> | To repeat calibration:<br>Select REPEAT, then<br><b>enter</b>                        |
|                                    | After calibration is ended,<br>the device will switch to<br>measuring mode.                                                        | After end of calibration,<br>the outputs remain in<br>HOLD mode for a short<br>time. |

# Measurement

### Display

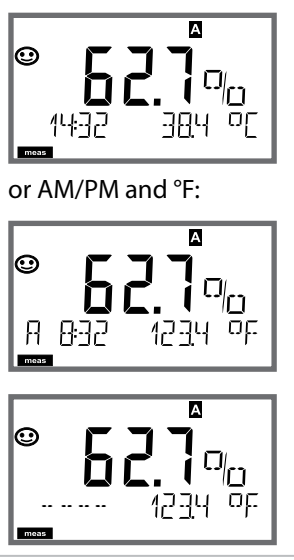

## Remark

From the configuration or calibration menus, you can switch the device to measuring mode by pressing the **meas** key.

In the measuring mode the upper display line shows the configured process variable (%, mg/l, ppm or temperature), the lower display line shows the time and the second configured process variable (%, mg/l, ppm or temperature). The [meas] mode indicator lights. **Note:** 

• After prolonged power outage (> 5 days), the time display is replaced by dashes and cannot be used for processing. In that case, enter the correct time.

By pressing the **meas** key you can step through the following displays. When no key has been pressed for 60 sec, the device returns to the standard display, see "Display in Measuring Mode" on page 20.

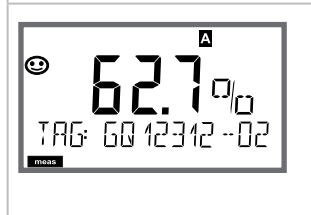

Further displays (each by pressing **meas**).

- 1) Display of tag number ("TAG")
- 2) Display of time and date (without figure)

In the Diagnostics mode you can access the following menus without interrupting the measurement:

| CALDATA  | Viewing the calibration data                            |
|----------|---------------------------------------------------------|
| SENSOR   | Viewing the sensor data                                 |
| SELFTEST | Starting a device self-test                             |
| LOGBOOK  | Viewing the logbook entries                             |
| MONITOR  | Displaying currently measured values                    |
| VERSION  | Displaying device type, software version, serial number |

Access to diagnostics can be protected with a passcode (SERVICE menu).

#### Note:

HOLD is not active during Diagnostics mode!

| Action                         | Key  | Remark                                                                                                    |
|--------------------------------|------|----------------------------------------------------------------------------------------------------|
| Activate<br>diagnostics        | menu | Press <b>menu</b> key to call the selection menu.<br>Select DIAG using ◀ ▶ keys,<br>confirm by pressing <b>enter</b>        |
| Select diagnos-<br>tics option |      | Use 	→ keys to select from:<br>CALDATA SENSOR SELFTEST LOGBOOK<br>MONITOR VERSION<br>See next pages for further proceeding. |
| Exit                           | meas | Exit by pressing <b>meas</b> .                                                                                              |

### Display

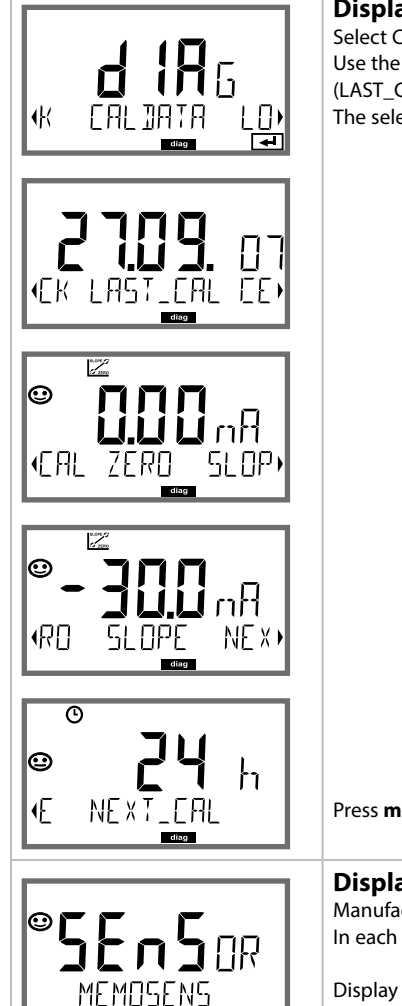

## Menu item

#### **Displaying the calibration data**

Select CALDATA using ( ), confirm by pressing **enter**. Use the ( ) keys to select from the bottom line of the display (LAST\_CAL ZERO SLOPE NEXT\_CAL).

The selected parameter is shown in the upper display line.

Press meas to return to measurement.

#### **Displaying the sensor data** Manufacturer, type, serial number and last calibration date. In each case Sensoface is active.

Display data using ◀ ► keys, return by pressing **enter** or **meas**.

67

## Display

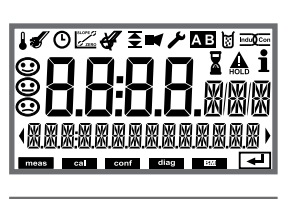

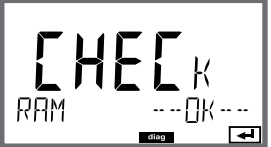

EEPROM

[]

FT 85h

---- UK ----

[]K - - -Γ₹Π

diag

₽

### Menu item

#### **Device self-test**

(To abort, you can press meas.)

- 1 **Display test**: Display of all segments with changing background colors (white/green/red).
  - Proceed by pressing enter
- 2 RAM test: Hourglass blinks, then display of --PASS-- or --FAIL--Proceed by pressing enter
- 3 **EEPROM test:** Hourglass blinks, then display of --PASS-- or --FAIL--Proceed by pressing **enter**
- 4 FLASH test: Hourglass blinks, then display of --PASS-- or --FAIL--Proceed by pressing enter

### Display

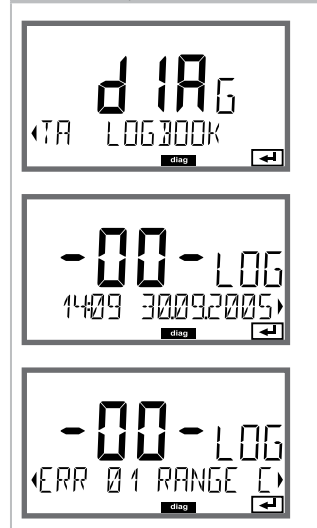

## Menu item

**Displaying the logbook entries** Select LOGBOOK using ( ), press **enter** to confirm.

With the  $\checkmark$  keys, you can scroll backwards and forwards through

the logbook (entries -00-...-99-), -00- being the last entry.

If the display is set to date/time, you can search for a particular date using the  $\checkmark$  keys.

If the display is set to the message text, you can search for a particular message using the ▲ ▼ keys. Press ◀ ▶ to display the date and time.

Press meas to return to measurement.

| Display            | Menu item                                                                                                    |
|--------------------|----------------------------------------------------------------------------------------------------|
|                    | Displaying the currently measured values<br>(sensor monitor)<br>Select MONITOR using ( ) , press enter to confirm. Use the<br>( ) keys to select the desired parameter from the bottom line of<br>the display. The selected parameter is shown in the upper display<br>line.<br>Press meas to return to measurement. |
| Display examples:  |                                                                                                    |
|                    | Display of directly measured value<br>(for validation, sensor can be immersed in a calibration solution, for<br>example, or the device is checked by using a simulator)                                                                                                    |
|                    | Display of sensor operating time                                                                                                    |
| SER I AL-No 00 13) | Version<br>Display of device type, software/hardware version and serial<br>number for all device components.<br>Use the ▲ ▼ keys to switch between software and hardware<br>version.<br>Press enter to proceed to next device component.                                                                             |

# Service

In the Service mode you can access the following menus:

| Displaying currently measured values      |
|-------------------------------------------|
| Testing current output 1                  |
| Testing current output 2                  |
| Testing the relay function                |
| Assigning and editing passcodes           |
| Selecting the device type (pH, Oxy, Cond) |
| Resetting the device to factory settings  |
|                                           |

### Note:

HOLD is active during Service mode!

| Action           | Key/Display     | Remark                                                                                                    |
|------------------|-----------------|----------------------------------------------------------------------------------------------------|
| Activate Service | menu            | Press <b>menu</b> key to call the selection menu.<br>Select SERVICE using ◀ ▶ keys, press <b>enter</b> to<br>confirm. |
| Passcode         | PASSEODE SERVI) | <ul> <li>Enter passcode "5555" for service mode using the ▲ ▼ ▲ ▶ keys.</li> <li>Press enter to confirm.</li> </ul>   |
| Display          |                 | <ul><li>In service mode the following icons are displayed:</li><li>HOLD triangle</li><li>Service (wrench)</li></ul>   |
| Exit             | meas            | Exit by pressing <b>meas</b> .                                                                                        |

| Menu item                                     | Remark                                                                                                    |
|-----------------------------------------------|----------------------------------------------------------------------------------------------------|
|                                               | Displaying currently measured values (sensor monitor) with<br>HOLD mode activated:         Select MONITOR using ↓ >, press enter to confirm.         Select the process variable in the bottom text line using ↓ >.         The selected parameter is shown in the upper display line.         As the device is in HOLD mode, you can perform validations using<br>simulators without influencing the signal outputs.         Hold meas depressed for longer than 2 sec to return to Service<br>menu.         Press meas once more to return to measurement. |
| i <b>A</b><br>Rm <b>5.5 i</b><br>Rm 551 i 100 | <ul> <li>Specifying the current for outputs 1 and 2:</li> <li>Select OUT1 or OUT2 using the 4 → keys, press enter to confirm.</li> <li>Enter a valid current value for the respective output using</li> <li>&lt; &lt; 4 → keys.</li> <li>Confirm by pressing enter.</li> <li>For checking purposes, the actual output current is shown in the bottom right corner of the display.</li> <li>Exit by pressing enter or meas.</li> </ul>                                                                                                    |
|                                               | <ul> <li>Relay test (manual test of contacts):</li> <li>Select RELAIS using ( ), press enter to confirm.</li> <li>Now the status of the relays is "frozen". The 2 digits of the main display represent the respective states (from left to right: REL1, REL2).</li> <li>The selected digit blinks.</li> <li>Select one of the relays using the ( ) keys, close (1) or open (0) using the ▲ ▼ keys.</li> <li>Exit by pressing enter. The relays will be re-set corresponding to the measured value.</li> <li>Press meas to return to measurement.</li> </ul>  |
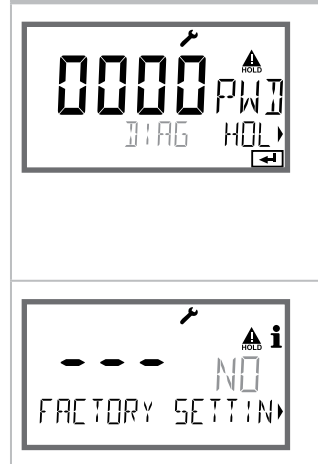

### Remark

#### Setting the passcodes:

In the "SERVICE - CODES" menu you can assign passcodes to DIAG, HOLD, CAL, CONF and SERVICE modes (Service preset to 5555). **When you have lost the** Service passcode, you have to request an "Ambulance TAN" from the manufacturer specifying the serial number and hardware version of your device.

To enter the "Ambulance TAN", call the Service function and enter passcode 7321. After correct input of the ambulance TAN the device signals "PASS" for 4 sec and resets the Service passcode to 5555.

#### Reset to factory settings:

In the "SERVICE - DEFAULT" menu you can reset the device to factory settings.

#### NOTICE!

After a reset to factory setting the device must be reconfigured completely, including the sensor parameters!

| Error  | <b>Info text</b><br>(is displayed in case of fault when<br>the Info key is pressed) | Problem<br>Possible causes                                                                                                    |
|--------|-------------------------------------------------------------------------------------|----------------------------------------------------------------------------------------------------|
| ERR 99 | DEVICE FAILURE                                                                      | <b>Error in factory settings</b><br>EEPROM or RAM defective<br>This error message only occurs in the<br>case of a total defect. The device must be<br>repaired and recalibrated at the factory. |
| ERR 98 | CONFIGURATION ERROR                                                                 | Error in configuration or<br>calibration data<br>Configuration or calibration data defec-<br>tive; completely reconfigure and recali-<br>brate the device.                                      |
| ERR 95 | SYSTEM ERROR                                                                        | <b>System error</b><br>Restart required.<br>If error still persists, send in the device<br>for repair.                                                                                          |
|        |                                                                                     |                                                                                                    |
| ERR 01 | NO SENSOR                                                                           | Sensor error<br>Device type not assigned<br>Defective sensor<br>Sensor not connected<br>Break in sensor cable                                                                                   |
| ERR 02 | WRONG SENSOR                                                                        | Wrong sensor                                                                                                    |
| ERR 04 | SENSOR FAILURE                                                                      | Failure in sensor                                                                                                    |
| ERR 05 | CAL DATA                                                                            | Error in cal data                                                                                                    |
| ERR 11 | RANGE                                                                               | Display range violation                                                                                                    |
| ERR 12 | MV RANGE                                                                            | mV range                                                                                                    |
| ERR 13 | TEMPERATURE RANGE                                                                   | Temperature range violation                                                                                                    |

| Error  | <b>Info text</b><br>(is displayed in case of fault when<br>the Info key is pressed) | Problem<br>Possible causes              |
|--------|-------------------------------------------------------------------------------------|-----------------------------------------|
| ERR 60 | OUTPUT LOAD                                                                         | Load error                              |
| ERR 61 | OUTPUT 1 TOO LOW                                                                    | <b>Output current 1</b><br>< 0 (3.8) mA |
| ERR 62 | OUTPUT 1 TOO HIGH                                                                   | Output current 1<br>> 20.5 mA           |
| ERR 63 | OUTPUT 2 TOO LOW                                                                    | <b>Output current 2</b><br>< 0 (3.8) mA |
| ERR 64 | OUTPUT 2 TOO HIGH                                                                   | Output current 2<br>> 20.5 mA           |

#### Sensoface messages:

| Calibration timer expired:                           | OUT OF CAL TIME CALIBRATE OR CHANGE SENSOR      |
|------------------------------------------------------|-------------------------------------------------|
| Sensor zero/slope:                                   | SENSOR ZERO/SLOPE<br>CALIBRATE OR CHANGE SENSOR |
| Sensor response:                                     | SENSOR DRIFT CALIBRATE OR CHANGE SENSOR         |
| Sensor TAG does not corre-<br>spond to device entry. | WRONG SENSOR TAG                                |
| Sensor GROUP does not correspond to device entry.    | WRONG SENSOR GROUP xxxx                         |

### Sensocheck, Sensoface Sensor Monitoring

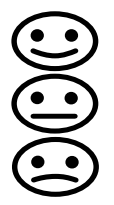

Sensocheck continuously monitors the sensor and its wiring. The three Sensoface indicators provide information on required maintenance of the sensor. Additional icons refer to the error cause. Pressing the **info** key shows an information text.

#### Note:

The worsening of a Sensoface criterion leads to the devaluation of the Sensoface indicator (Smiley gets "sad"). An improvement of the Sensoface indicator can only take place after calibration or removal of the sensor defect.

#### Sensoface message

The Sensocheck message is also output as error message Err 15. The alarm contact is active, the display backlighting turns red, output current OUT is set to 22 mA (when configured correspondingly). All other Sensoface message can be output via a contact (relay contacts, alarm --> "FACE").

### **Disabling Sensocheck and Sensoface**

Sensocheck can be switched off in the configuration menu (then Sensoface is also disabled).

#### **Exception:**

After a calibration, a smiley is always displayed for confirmation.

## **Operating States**

| Operating<br>status | OUT 1 | OUT 2 | REL1/2 | Time out  |
|---------------------|-------|-------|--------|-----------|
| Measure             |       |       |        | -         |
| DIAG                |       |       |        | 60 s      |
| CAL                 |       |       |        | No        |
| CONF                |       |       |        | 20<br>min |
| SERVICE             |       |       |        | 20<br>min |
| SERVICE OUT 1       |       |       |        | 20<br>min |
| SERVICE OUT 2       |       |       |        | 20<br>min |
| SERVICE RELAY       |       |       |        | 20<br>min |
| Cleaning function   |       |       |        | No        |
| HOLD                |       |       |        | No        |

Explanation:

as configured (Last/Fix or Last/Off)

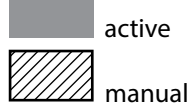

| Devices                                                                 | Order No. |
|-------------------------------------------------------------------------|-----------|
| Stratos MS A405N                                                        | A405N     |
| Stratos MS A405B (operation in hazardous locations, Zone 2)             | A405B     |
|                                                                         |           |
| Mounting accessories                                                    |           |
| Pipe-mount kit                                                          | ZU 0274   |
| Panel-mount kit                                                         | ZU 0738   |
| Protective hood                                                         | ZU 0737   |
| M12 socket for sensor connection<br>with Memosens cable / M12 connector | ZU 0860   |

#### Up-to-date information:

www.knick.de Phone: +49 30 80191-0 Fax: +49 30 80191-200 Email: info@knick.de

# Specifications

| Oxy input                | Memosens (terminals 1 4)                                                                                 |                                                 |  |
|--------------------------|----------------------------------------------------------------------------------------------------|-------------------------------------------------|--|
| Data In/Out              | Asynchronous interface, RS-485, 9600/19200 Bd                                                            |                                                 |  |
| Power supply             | Terminal 1: +3.08 V/10 mA, Ri < 1 ohm, short-circuit-proof                                               |                                                 |  |
| Operating modes          | GAS                                                                                                    | Measurement in gases                            |  |
|                          | DO                                                                                                    | Measurement in liquids                          |  |
|                          | Temperature measurement                                                                                  | -20 150 °C (depending on sensor)                |  |
| Display ranges           | Saturation (-10 80 °C)                                                                                   | 0.0 600.0 %                                     |  |
| (depending on sensor)    | Concentration (-10 80°C)                                                                                 | 0.00 99.99 mg/l                                 |  |
|                          | (Dissolved oxygen)                                                                                       | 0.00 99.99 ppm                                  |  |
|                          | Volume concentration in gas                                                                              | 0.00 99.99 %vol                                 |  |
| Input correction         | Pressure correction *                                                                                    | 0.000 9.999 bar / 999.9 kPa / 145.0 PSI         |  |
|                          |                                                                                                    | manually or through current input<br>0(4) 20 mA |  |
|                          | Salinity correction                                                                                      | 0.0 45.0 g/kg                                   |  |
| Sensor standardization * |                                                                                                    |                                                 |  |
| Operating modes *        | CAL_AIR Automatic calibration in air                                                                     |                                                 |  |
|                          | CAL_WTR Automatic calibration in air-saturated water                                                     |                                                 |  |
|                          | CAL_ZERO Zero calibration                                                                                |                                                 |  |
|                          | P_CAL Product calibration                                                                                |                                                 |  |
|                          | CAL_RTD Temperature probe adjustment                                                                     |                                                 |  |
| Pressure correction *    | Manual 0.000 9.999 bar / 999.9 kPa / 145.0 PSI                                                           |                                                 |  |
| Calibration timer *      | Interval 0000 9999 h                                                                                     |                                                 |  |
| Sensoface                | Provides information on the sensor condition<br>Evaluation of zero/slope, response, calibration interval |                                                 |  |

| HOLD input           | Galvanically separated (optocoupler)                                                     |  |
|----------------------|------------------------------------------------------------------------------------------|--|
| Function             | Switches device to HOLD mode                                                             |  |
| Switching voltage    | 0 2 V AC/DC HOLD inactive                                                                |  |
|                      | 10 30 V AC/DC HOLD active                                                                |  |
| Output 1             | 0/4 20 mA, max. 10 V, floating<br>(terminals 8 / 9, galvanically connected to output 2)  |  |
| Overrange *          | 22 mA in the case of error messages                                                      |  |
| Characteristic       | Linear                                                                                   |  |
| Output filter *      | PT, filter, time constant 0 120 s                                                        |  |
| Measurement error 1) | < 0.25% current value + 0.025 mA                                                         |  |
| Output 2             | 0/4 20 mA, max. 10 V, floating<br>(terminals 9 / 10, galvanically connected to output 1) |  |
| Overrange *          | 22 mA in the case of error messages                                                      |  |
| Characteristic       | Linear                                                                                   |  |
| Output filter *      | PT, filter, time constant 0 120 s                                                        |  |
| Measurement error 1) | < 0.25% current value + 0.025 mA                                                         |  |

\*) user-defined

<sup>1)</sup> according to IEC 746 Part 1, at normal operating conditions

| Relays 1 / 2      | Two relay contacts, floating (terminals 14 / 15 / 16)                 |                         |
|-------------------|-----------------------------------------------------------------------|-------------------------|
| Contact ratings   | AC < 250 V / < 3 A / < 750 VA<br>DC < 30 V / < 3 A / < 90 W           |                         |
| Usage             | Limit value<br>Alarm<br>Wash                                          |                         |
| Limit value       | Function                                                              | Min or Max              |
|                   | Setpoint                                                              | As desired within range |
|                   | Contact response                                                      | N/C or N/O              |
|                   | Hysteresis                                                            | User-defined            |
|                   | Response delay                                                        | 0000 9999 s             |
| Alarm             | Trigger                                                               | Failure or Sensoface    |
|                   | Contact response                                                      | N/C or N/O              |
| Wash              | Cycle time                                                            | 0.1 999.9 h             |
|                   | ON time                                                               | 0 1999 s                |
|                   | Contact response                                                      | N/C or N/O              |
| Real-time clock   | Different time and date                                               | formats selectable      |
| Power reserve     | > 5 days                                                              |                         |
| Display           | LC display, 7-segment with icons, colored backlighting                |                         |
| Primary display   | Character height approx. 22 mm, unit symbols approx. 14 mm            |                         |
| Secondary display | Character height approx. 10 mm                                        |                         |
| Text line         | 14 characters, 14 segments                                            |                         |
| Sensoface         | 3 status indicators (friendly, neutral, sad face)                     |                         |
| Mode indicators   | meas, cal, conf, diag<br>Further icons for configuration and messages |                         |
| Alarm indication  | Display blinks, red backlighting                                      |                         |
| Keypad            | Keys: meas, info, 4 cursor keys, enter                                |                         |
| Diagnostics       |                                                                       |                         |
| Calibration data  | Calibration date, zero, slope                                         |                         |
| Device self-test  | Automatic memory test (RAM, FLASH, EEPROM)                            |                         |
| Display test      | Display of all segments                                               |                         |
| Logbook           | 100 events with date and time                                         |                         |

| Service functions               |                                                                                                    |  |  |
|---------------------------------|----------------------------------------------------------------------------------------------------|--|--|
| Current source                  | Current specifiable for output 1 and 2 (00.00 22.00 mA)                                                                                     |  |  |
| Sensor monitor                  | Display of direct sensor signals (mV/temperature/operating time)                                                                            |  |  |
| Relay test                      | Manual control of relay contacts                                                                                                    |  |  |
| Data retention                  | Parameters, calibration data, logbook > 10 years (EEPROM)                                                                                   |  |  |
| Electrical safety               | Protection against electric shock by protective separation of all extra-<br>low-voltage circuits against mains according to EN 61010-1      |  |  |
| Explosion protection<br>(A405B) | see Control Drawing or www.knick.de                                                                                                    |  |  |
| EMC                             | EN 61326                                                                                                    |  |  |
| Emitted interference            | Class B (residential environment)                                                                                                    |  |  |
| Immunity to interference        | Industrial environment                                                                                                    |  |  |
| RoHS conformity                 | according to EC directive 2002/95/EC                                                                                                    |  |  |
| Power supply                    | 80 V (-15%) 230 (+10%) V AC ; approx. 15 VA ; 45 65 Hz<br>24 V (-15%) 60 (+10%) V DC ; 10 W<br>Overvoltage category II, protection class II |  |  |
| Nominal operating conditions    |                                                                                                    |  |  |
| Ambient temperature             | -20 +55 °C / -4 +131 °F                                                                                                    |  |  |
| Transport/Storage temperature   | -30 +70 °C / -22 +158 °F                                                                                                    |  |  |
| Relative humidity               | 10 95 % not condensing                                                                                                    |  |  |
| Enclosure                       | Molded enclosure made of PBT/PC, glass fiber reinforced                                                                                     |  |  |
| Mounting                        | Wall, pipe/post or panel mounting                                                                                                    |  |  |
| Color                           | Gray, RAL 7001                                                                                                    |  |  |
| Ingress protection              | IP 67 / NEMA 4X outdoor (with pressure compensation)                                                                                        |  |  |
| Flammability                    | UL 94 V-0                                                                                                    |  |  |
| Dimensions                      | H 148 mm, W 148 mm, D 117 mm                                                                                                    |  |  |
| Control panel cutout            | 138 mm x 138 mm to DIN 43 700                                                                                                    |  |  |
| Weight                          | 1.2 kg (1.6 kg incl. accessories and packaging)                                                                                             |  |  |
| Cable glands                    | 3 knockouts for M20 x 1.5 cable glands<br>2 knockouts for NPT ½" or rigid metallic conduit                                                  |  |  |
| Connections                     | Terminals, conductor cross section max 2.5 mm <sup>2</sup> , recommended torque 0.50.6 Nm                                                   |  |  |

### A

Accessories 78 Adjusting the temp probe 64 Alarm delay 40 Alarm, relay contacts 48 Ambulance TAN 73 Assembly 8

#### B

Backlighting 19 Buttons and functions 18

#### С

Cable glands 7 Cables for Memosens 15 CALDATA 67 Calibration 56 Calibration data, display 67 Calibration medium, selecting 31 Calibration timer 31 Calibration with sampling 62 Capacitive loads, protective wiring of relay contacts 52 CD-ROM 6 Certificates 6 Configuration, alarm delay 40 Configuration, current output 34 Configuration, measuring point (TAG/GROUP) 54 Configuration, menu structure 25 Configuration, output current 34 Configuration, overview 28 Configuration (Oxy) 30 Configuration, pressure correction 42 Configuration, relay contacts 44 Configuration, salt correction 42 Configuration, Sensocheck 40 Configuration, sensor verification (TAG, GROUP) 32 Configuration, time and date 54 Configuration, time averaging filter 36 Connecting a Memosens sensor, menu 26 Connecting a Memosens sensor, terminal assignments 13 Controlling a rinsing probe via relay contacts 50

Current calibration data, display 67 Currently measured values (sensor monitor) 70 Currently measured values (sensor monitor), display with HOLD activated 72 Current output, configuration 34 Current source 72

#### D

Date and time, usage 55 Date, display 65 Date, setting 54 Device self-test 68 Device type, display 70 Device type Oxy, configuration 30 Diagnostics, calibration data 67 Diagnostics, device self-test 68 **Diagnostics**, logbook 69 **Diagnostics mode 66** Diagnostics, sensor data 67 Diagnostics, sensor monitor 70 **Diagnostics**, version 70 Dimensions 9 **Disabling Sensocheck 41** Display 19 **Display backlighting 19** Display, icons 19 Displaying the time/date 65 Display in measuring mode 20 Display, selecting the main display 20 Display test 68 Disposal 5 Documentation 6

#### E

EEPROM test 68 Enclosure components 8 Enclosure, mounting possibilities 7 ERR 74 Error and HOLD, output current 38 Error messages 74

# 85

### F

Factory setting 73 FLASH test 68

#### G

GROUP of measuring points 55

#### Н

Hardware version, display 70 HOLD, configure output current 38 HOLD, exit 23 HOLD, external activation 23 HOLD mode 23 HOLD, output signal 23 HOLD, output signal response 23 Hose clamps 10 Hysteresis of relay contacts 46

#### I

Icons 19 Inductive loads, protective wiring of relay contacts 52 Info text 74 Introduction 7

#### Κ

Keys and functions 18

#### L

Limit values (relay contacts) 44 LOGBOOK 69 Logbook entries, display 69 Loss of passcode 73

## 86

#### Μ

MAIN DISPLAY 20 Manual pressure input 42 Measured values, display 70 Measuring function (device type) 71 Measuring mode 65 Measuring point (TAG/GROUP) 54 Measuring range and output current 35 Memosens cable (specifications, order code) 15 Memosens sensor (connection, menu) 26 Memosens sensor (connection, terminal assignments) 13 MemoSuite software for calibrating Memosens sensors 14 Menu structure 24 Menu structure, configuration 25 Mounting accessories 9 Mounting accessories, product range 78 Mounting plan 9

### 0

Operating modes 22 Operating mode, selection 21 Operating states 77 Operation, general 17 Order codes 78 Output current, alarm delay, Sensocheck 40 Output current during Error and HOLD 38 Output current, fixed value 72 Output current, fixed value 72 Output current, time averaging filter 36 Output tignal during HOLD 39 Output signal during HOLD 39 Output signal during HOLD, overview 23 Overview of configuration 28 Oxygen measurement, configuration 31

#### Ρ

Package contents, complete 8 Package contents, documentation 6 Panel mounting 11 Passcode lost 73 Passcodes, setting 73 Post/pipe mounting 10 Power supply, connection 13 Power supply, specifications 82 Pressure correction 42 Process variable selection 35 Product calibration 62 Product line 78 Protective hood 10 Protective wiring of relay contacts 52

### Q

Quickstart guides 6

#### R

RAM test 68 Rating plates 12 Relay 44 Relay contact delay 46 Relay contacts, alarm 48 Relay contacts, controlling a rinsing probe 50 Relay contacts, function assignment, limit values 44 Relay contacts, protective wiring 52 Relay test (manual test of contacts) 72 Replacing a Memosens sensor 27 Reset to factory settings 73 Return of products under warranty 5 Rinsing probes, activating 50

### 88

### S

Safety information 6 Salinity correction 42 Selecting the device type 71 Sensocheck, configuration 41 Sensocheck, description 76 Sensoface, configure output current 39 Sensoface, description 76 Sensoface messages, overview 75 Sensor data, display 67 Sensor monitor, diagnostics 70 Sensor monitor, Service 72 Sensor replacement 27 Sensor verification (TAG, GROUP) 32 Serial number, display 70 Series resistors 52 Service life of contacts 52 Service mode 71 Service passcode lost 73 Service, relay test 72 Service, reset to factory settings 73 Service, sensor monitor 72 Service, setting the passcodes 73 Service, specify output current 72 Signal colors 19 Slope calibration, calibration medium 30 Slope calibration in air 58 Slope calibration in water 59 Software version, display 70 Specifications 79 Specifications, Memosens cable 15 Specific test report 6 Specifying the output current 72 Start-up 14 Switching characteristics (function) 44

#### Т

Tag number, display 65 TAG of measuring point 55 Technical data 79 Temperature probe adjustment 64 Temperature unit 30 Terminal assignments 13 Terminals 12 Time and date, usage 55 Time averaging filter 37 Time, display 65 Time format, setting 54 Time, setting 54

#### U

Use of relays 44

#### V

Viewing parameters 65

#### W

Weather protector 10 Wiring 13 Wrench icon 71

#### Ζ

Zero calibration 60 ZU 0274 pipe-mount kit 10 ZU 0737 protective hood 10 ZU 0738 panel-mount kit 11

### Knick Elektronische Messgeräte GmbH & Co. KG

Beuckestraße 22 14163 Berlin Germany

 Phone:
 +49 30 80191-0

 Fax:
 +49 30 80191-200

 Web:
 www.knick.de

 Email:
 info@knick.de

#### Stratos MS A405: Oxygen Measurement

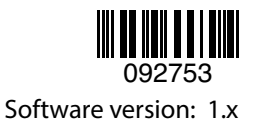

TA-212.100-oxy-KNE03 20170831